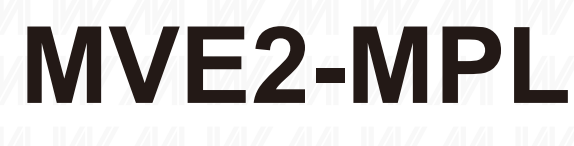

# 100 / 156 / 188 / 220

# 現場總線元件

使用手冊 C1.1.1

PROFINET

EtherNet/IP

EtherCAT

CC-Link IEFB

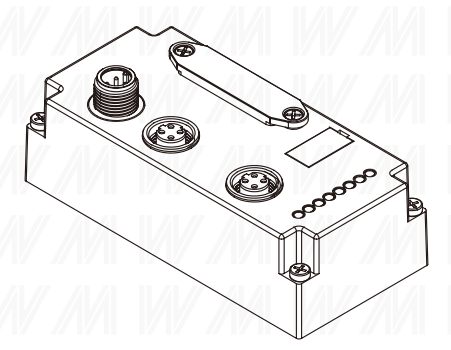

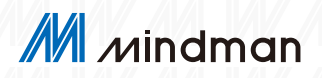

## 目錄

| 1 | <b>綜述</b>           | 3 |
|---|---------------------|---|
|   | └ 1.1 手冊結構          | 3 |
|   | └1.2 排版習慣           | 3 |
|   | └ 1.3 符號            | 3 |
|   | └ 1.4 縮寫詞           | 3 |
|   | └ 1.5 視覺差異          | 3 |
| 2 | 入門指南                | 4 |
|   | └ <b>2.1</b> 模組總述   | 4 |
|   | ∟ <b>2.2</b> 電器連接   | 4 |
| 3 | 技術數據                | 5 |
|   | └3.1 環境規格           | 5 |
|   | └3.2 電氣數據           | 5 |
|   | ∟3.3 網路通信規範         | 5 |
| 4 | 撥碼設置                | 6 |
|   | └ <b>4.1 IP</b> 設置  | 6 |
|   | L <b>4.2</b> 協議切換設置 | 7 |
|   | └ <b>4.3</b> 安全狀態   | 7 |
| 5 | 通訊模組數據              | 8 |
|   | └ 5.1 線圈定義          | 8 |
|   | └ 5.2 輸入診斷數據        | 9 |
|   | └ 5.3 輸出數據          |   |

| 6  | EtherNet/IP 通訊配置        | 12          |
|----|-------------------------|-------------|
|    | L611FD 顯示及設置            | 12          |
|    |                         |             |
|    | し6.2 整合                 | 14          |
| 7  | PROFINET 通訊配置           | 20          |
|    | └ 7.1 LED 顯示及設置         | 20          |
|    | └ 7.2 整合                | 21          |
|    |                         |             |
| 8  | EtherCAT 通訊配置           | 26          |
|    | └ 8.1 LED 顯示及設置         | 26          |
|    | └ 8.2 整合                | 27          |
|    |                         |             |
| 9  | CC-Link IEFB 通訊配置       | <b>t</b> 35 |
|    | └ 9.1 LED 顯示及設置         | 35          |
|    | L92 整合                  | 36          |
|    | 0.2 12 1                |             |
| 10 | 網域更改                    | 40          |
|    | └101 開啟配置軟體             | 40          |
|    |                         | 44          |
|    | <ul> <li>IU.2</li></ul> | 41          |
|    | └ 10.3 閥島連接             | 42          |
|    | ㄴ 10.4 寫入新位址            | 43          |

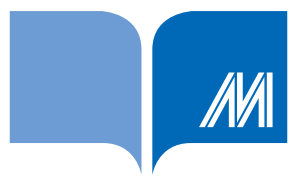

### 保固説明

金器工業股份有限公司所生產的產品,均保證原始購買者對於有瑕疵 之材料,於交貨日起保有為期一年的保固。

### 免責聲明

金器工業股份有限公司對於因為應用本產品所造成的損害並不負任何 法律上的責任。本公司保留有任何時間未經通知即可變更與修改本文 件內容之權利。本文所含資訊如有變更,恕不予另行通知。本公司盡 可能地提供正確與可靠的資訊,但不保證此資訊的使用或其他團體在 違反專利或權利下使用。此處包涵的技術或編輯錯誤、遺漏,概不負 其法律責任。

### 版權所有

版權所有 2023 金器工業股份有限公司保留所有權利。

### 商標識別

本文件提到的所有公司商標、商標名稱及產品名稱分別屬於該商標或 名稱的擁有者所有。

### 連絡方式

若於使用此設定時有任何的問題,可隨時透過任何方式與我們聯繫。

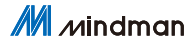

1

# 1. 綜述

此手冊是按組織建立的,因此各章節之間是相互連接的。

### 1.1 手冊結構

- 1. 綜述章節
- 2. 基本安全性信息

### 1.2 排版習慣

列舉:以列表形式顯示,並帶有項目符號。

- •詞目1
- •詞目2
- 動作:説明通過一個前三角形來表示。結果以箭頭來表示。
  - ▶ 動作説明 **1**
  - → 動作結果
  - ▶ 動作説明 2
  - 步驟程序也可以在括號中按數字顯示。
  - (1) 步驟 1
  - (2) 步驟 2
- 語法:數字

十進制數顯示沒有附加指示符 (e.g., 123),

十六進制數顯示帶有附加的指示符 hex (如:00hex)

或帶有前綴"**0X**" (如:**0×00**)

交叉引用:交叉引用表示在哪裡可以找到關於這個主題的附加信息。

### 1.3 符號

註釋:此符號表示一般註釋。

注意:此符號表示最應該注意的安全通知。

### 1.4 縮寫詞

- FNI:網路接口
- EMC:電磁兼容性
- FE:功能接地
- I:標準輸入
- O:標準輸出

CIEFB: CC-Link IE Field Basic

### 1.5 視角偏差

此手冊中的產品視圖和解釋可能與實際產品有所偏差。

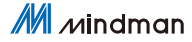

# 2. 入門指南

## 2.1 模組總述

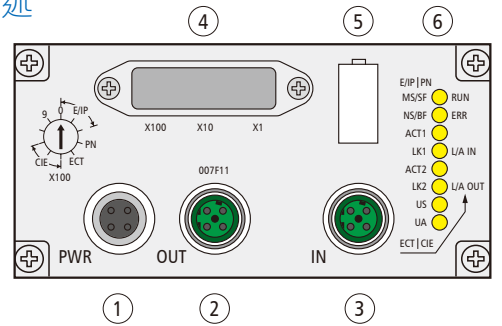

| No. | 名稱            | 代碼  | 説明                                                            |
|-----|---------------|-----|---------------------------------------------------------------|
| 1   | 電源接口          | PWR | M12,A-Coded(公),4PIN,用於通訊模組及電磁閥供電                              |
| 2   | 總線通訊接口        | OUT | M12,D-Coded( 母 ),4PIN,PROFINET,<br>EtherNet/IP,EtherCAT,CIEFB |
| 3   | 總線通訊接口        | IN  | M12,D-Coded( 母 ),4PIN,PROFINET,<br>EtherNet/IP,EtherCAT,CIEFB |
| 4   | 撥碼開關          | _   | 協議切換,IP 地址及線圈設置                                               |
| 5   | 標示板           | _   | 設備標示板                                                         |
| 6   | LED 狀態<br>指示燈 | _   | 指示運行狀態                                                        |

# 2.2 電器連接

電源接口

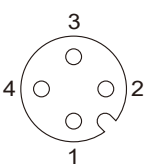

| No. | 名稱  |                     |  |  |  |  |
|-----|-----|---------------------|--|--|--|--|
| 1   | UA  | 電磁閥電源 24V           |  |  |  |  |
| 2   | GND | 電磁閥接地 <b>0</b> V    |  |  |  |  |
| 3   | US  | 通訊模組電源 24V          |  |  |  |  |
| 4   | GND | 通訊模組電源接地 <b>0</b> V |  |  |  |  |

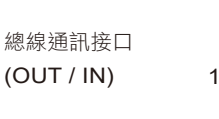

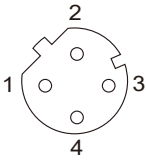

| No. | 名稱  |        |  |  |  |  |
|-----|-----|--------|--|--|--|--|
| 1   | Tx+ | 發送數據 + |  |  |  |  |
| 2   | Rx+ | 接收數據 + |  |  |  |  |
| 3   | Tx- | 發送數據 - |  |  |  |  |
| 4   | Rx- | 接收數據 - |  |  |  |  |

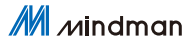

# 3. 技術數據

## 3.1 環境規格

| 項目   | 參數              |
|------|-----------------|
| 工作温度 | -10~+50°C       |
| 工作濕度 | 35~85%RH( 無冷凝 ) |
| 工作大氣 | 無腐蝕性氣體          |
| 儲存温度 | -20~+60°C       |
| 耐壓   | 500 VAC (1 分鐘 ) |
| 絕緣電阻 | 500 VDC,≥10MΩ   |
| 防水等級 | IP54            |

# 3.2 電氣數據

| 項目     | 參數                       |
|--------|--------------------------|
|        | ≤0.1A (21.6~26.4VDC)     |
| 電磁閥總耗電 | ≤4A (22.8~26.4VDC)       |
| 電磁閥類型  | NPN(+COM)                |
| 單線圈負載  | 單路小於 600mA 帶突波保護 24V 電磁閥 |
| 輸出低電平  | ≤0.4V                    |

## 3.3 通信規範

| 項目       | 參數                                           |                                 |  |  |  |
|----------|----------------------------------------------|---------------------------------|--|--|--|
| 協議       | PROFINET, EtherNet/IF                        | P, EtherCAT, CIEFB              |  |  |  |
| 電纜類型     | 遮蔽雙絞線最小 STP CAT5/STP CAT 5e, 符合<br>IEEE802.3 |                                 |  |  |  |
| 動使傳輸支    | 100Mbps (PROFINET/ EtherCAT)                 |                                 |  |  |  |
| <u> </u> | 10Mbps/ 100Mbps (EtherNet/IP, CIEFB)         |                                 |  |  |  |
| 輸出線圈數    | 最多 48 路                                      |                                 |  |  |  |
| 文件格式     | PROFINET:XML<br>EtherCAT:XML                 | EtherNet/IP: EDS<br>CIEFB: CSPP |  |  |  |

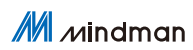

# 4. 撥碼設置

### 4.1 IP 設置

不同協議下的預設網域如下表

| 通信協議        | 預設網域          |  |  |  |
|-------------|---------------|--|--|--|
| EtherNet/IP | 192.168.1.xxx |  |  |  |
| PROFINET    | 無效            |  |  |  |
| EtherCAT    | 無效            |  |  |  |
| CIEFB       | 192.168.3.xxx |  |  |  |

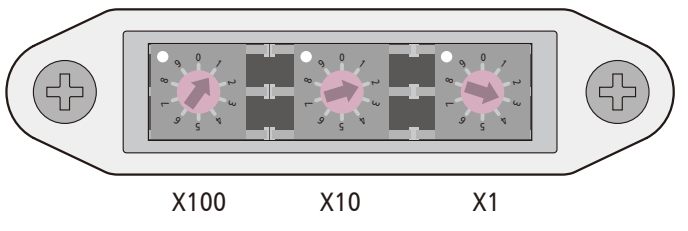

EtherNet/IP 協議

X100=1,X10=2,X1=3,則 IP 地址為 192.168.1.123 撥碼代表 IP 地址最後一位

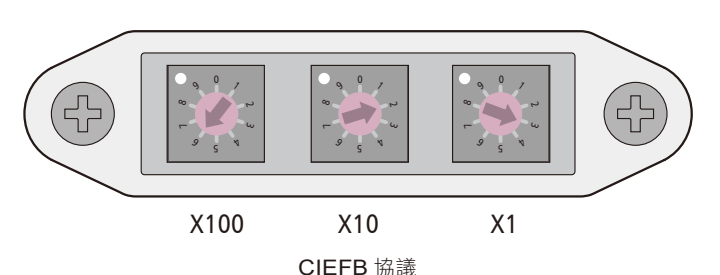

X100=6,X10=2,X1=3,則 IP 地址 192.168.3.123 撥碼需要減 500 代表 IP 地址最後一位

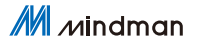

### 4.2 協議切換設置

通過撥碼開關 X100 上方 LED\_V9(如下圖) 顏色表示當前協議

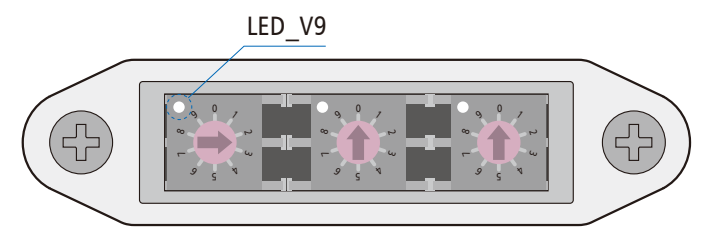

X100 X10 X1

| No. | X100 | X10 | X1  | 通信協議        | LED_V9 |
|-----|------|-----|-----|-------------|--------|
| 1   | 0~2  | 0~9 | 0~9 | EtherNet/IP | 綠色     |
| 2   | 3    | 0   | 0   | PROFINET    | 橘色     |
| 3   | 4    | 0   | 0   | EtherCAT    | 藍色     |
| 4   | 5~7  | 0~9 | 0~9 | CIEFB       | 白色     |

操作步驟:

1. 設備斷電,撥碼 900;

- 2. 設備上電,等待 5s;
- 3. 設備斷電,根據不同協議和 IP 最後一位(可直接設置),進行撥碼;

4. 設備上電,等待 30s 至協議對應顏色 LED 燈亮;

### 4.3. 安全狀態

當設備運行出錯時,通過以下方式設置安全狀態(閥島的狀態)

- 1. 設備斷電,撥碼 950;
- 2. 設備上電,等待撥碼內部綠燈閃爍;
- 3. 綠燈閃爍後,通過撥碼選擇不同安全狀態。
   000(全輸出關閉);001(全輸出打開);002(保持狀態)
- 4. 設備斷電,撥碼至對應協議及 IP 地址 (PROFINET、EtherCAT 無效)

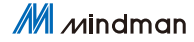

# 5. 通訊模組數據

### 5.1 線圈定義

如圖,定義上方線圈從左到右依次為A0~A15; 下方線圈從左到右依次為B0…B15;

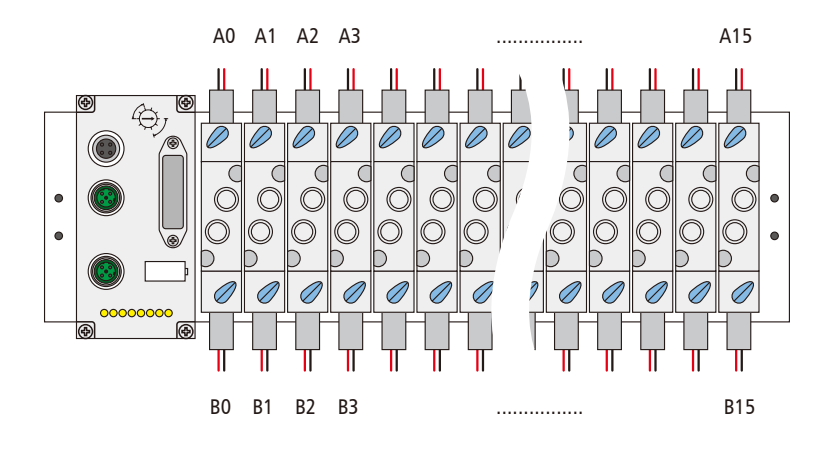

# 5.2 輸入診斷數據

EtherNet/IP、PROFINET、EtherCAT 協議

| Puto | Bit |     |     |          |          |          |          |          | <i>/</i> 共⇒                   |
|------|-----|-----|-----|----------|----------|----------|----------|----------|-------------------------------|
| Byte | 7   | 6   | 5   | 4        | 3        | 2        | 1        | 0        | 油工                            |
| 0    | -   | -   | -   | US<br>過壓 | UA<br>過壓 | 運行温<br>度 | US<br>欠壓 | UA<br>欠壓 | -                             |
| 1    | B3  | A3  | B2  | A2       | B1       | A1       | B0       | A0       |                               |
| 2    | B7  | A7  | B6  | A6       | B5       | A5       | B4       | A4       | /<br>「<br>な<br>診<br>齢         |
| 3    | B11 | A11 | B10 | A10      | B9       | A9       | B8       | A8       | 22<br>2<br>2<br>正常<br>1<br>短路 |
| 4    | B15 | A15 | B14 | A14      | B13      | A13      | B12      | A12      |                               |
| 5    | B19 | A19 | B18 | A18      | B17      | A17      | B16      | A16      |                               |
| 6    | B23 | A23 | B22 | A22      | B21      | A21      | B20      | A20      |                               |
| 7    | B3  | A3  | B2  | A2       | B1       | A1       | B0       | A0       |                               |
| 8    | B7  | A7  | B6  | A6       | B5       | A5       | B4       | A4       | <b>⋿</b> 見 文 → △ 幽丘           |
| 9    | B11 | A11 | B10 | A10      | B9       | A9       | B8       | A8       | 用 路 診 圖<br>0 正常               |
| 10   | B15 | A15 | B14 | A14      | B13      | A13      | B12      | A12      | 1 開路                          |
| 11   | B19 | A19 | B18 | A18      | B17      | A17      | B16      | A16      |                               |
| 12   | B23 | A23 | B22 | A22      | B21      | A21      | B20      | A20      |                               |

| Dute |     | /#±÷+ |     |     |     |     |     |     |                 |
|------|-----|-------|-----|-----|-----|-----|-----|-----|-----------------|
| Вуге | 7   | 6     | 5   | 4   | 3   | 2   | 1   | 0   | 1 1用社           |
| 0    | B3  | A3    | B2  | A2  | B1  | A1  | B0  | A0  |                 |
| 1    | B7  | A7    | B6  | A6  | B5  | A5  | B4  | A4  | ヶ支☆◎            |
| 2    | B11 | A11   | B10 | A10 | B9  | A9  | B8  | A8  | 及路診幽<br>0正常     |
| 3    | B15 | A15   | B14 | A14 | B13 | A13 | B12 | A12 | 1 短路            |
| 4    | B19 | A19   | B18 | A18 | B17 | A17 | B16 | A16 |                 |
| 5    | B23 | A23   | B22 | A22 | B21 | A21 | B20 | A20 |                 |
| 6    | B3  | A3    | B2  | A2  | B1  | A1  | B0  | A0  |                 |
| 7    | B7  | A7    | B6  | A6  | B5  | A5  | B4  | A4  | <b>閂吹☆≪</b>     |
| 8    | B11 | A11   | B10 | A10 | B9  | A9  | B8  | A8  | 用 路 診 圖<br>0 正常 |
| 9    | B15 | A15   | B14 | A14 | B13 | A13 | B12 | A12 | 1 開路            |
| 10   | B19 | A19   | B18 | A18 | B17 | A17 | B16 | A16 |                 |
| 11   | B23 | A23   | B22 | A22 | B21 | A21 | B20 | A20 |                 |

CIEFB 協議, RWR 區域

CIEFB 協議, RX 區域

| Puto |   |   |   | В        | lit      |          |          |          | /共計 |
|------|---|---|---|----------|----------|----------|----------|----------|-----|
| Буге | 7 | 6 | 5 | 4        | 3        | 2        | 1        | 0        | 作社  |
| 0    | _ | _ | _ | US<br>過壓 | UA<br>過壓 | 運行温<br>度 | US<br>欠壓 | UA<br>欠壓 | _   |

## 5.3 輸出數據

EtherNet/IP、PROFINET、EtherCAT 協議

| Puto |                                                       |     |     | В   | lit        |     |     |     | <i>供</i> 当 |
|------|-------------------------------------------------------|-----|-----|-----|------------|-----|-----|-----|------------|
| Буге | 7                                                     | 6   | 5   | 4   | 3          | 2   | 1   | 0   | 作社         |
| 0    | B3                                                    | A3  | B2  | A2  | B1         | A1  | B0  | A0  |            |
| 1    | B7                                                    | A7  | B6  | A6  | B5         | A5  | B4  | A4  | 伯图导能       |
| 2    | B11                                                   | A11 | B10 | A10 | B9         | A9  | B8  | A8  | 0斷開        |
| 3    | B15                                                   | A15 | B14 | A14 | B13        | A13 | B12 | A12 | 1 輸出       |
| 4    | B19                                                   | A19 | B18 | A18 | B17        | A17 | B16 | A16 |            |
| 5    | B23                                                   | A23 | B22 | A22 | B21        | A21 | B20 | A20 |            |
| 6    | 復位線圈短路或開路狀態,故障需恢復時,先寫入 0x5A,<br>500ms 內再寫入 0xA5 完成復位。 |     |     |     | <b>Δ</b> , | -   |     |     |            |

### CIEFB 協議, RY 區域

| Puto |     |     |     | В   | Sit |     |     |     | /拱≐ት       |
|------|-----|-----|-----|-----|-----|-----|-----|-----|------------|
| Буге | 7   | 6   | 5   | 4   | 3   | 2   | 1   | 0   | 1/用 註      |
| 0    | B3  | A3  | B2  | A2  | B1  | A1  | B0  | A0  |            |
| 1    | B7  | A7  | B6  | A6  | B5  | A5  | B4  | A4  | <b>炉</b> 网 |
| 2    | B11 | A11 | B10 | A10 | B9  | A9  | B8  | A8  | 0斷開        |
| 3    | B15 | A15 | B14 | A14 | B13 | A13 | B12 | A12 | 1 輸出       |
| 4    | B19 | A19 | B18 | A18 | B17 | A17 | B16 | A16 |            |
| 5    | B23 | A23 | B22 | A22 | B21 | A21 | B20 | A20 |            |

### CIEFB 協議, RWW 區域

| Puto |              |               |                | В             | lit         |      |         |            | /#±≐+ |
|------|--------------|---------------|----------------|---------------|-------------|------|---------|------------|-------|
| Буге | 7            | 6             | 5              | 4             | 3           | 2    | 1       | 0          | 1用 註  |
| 6    | 復位線<br>500ms | 圈短路享<br>s 內再寫 | 找開路狀<br>入 0xA5 | 態,故障<br>5 完成復 | 章需恢復 <br>位。 | 時,先寫 | F入 0x5/ | <b>Δ</b> , | _     |

# 6. EtherNet/IP 通訊備置

## 6.1 LED 顯示及設置

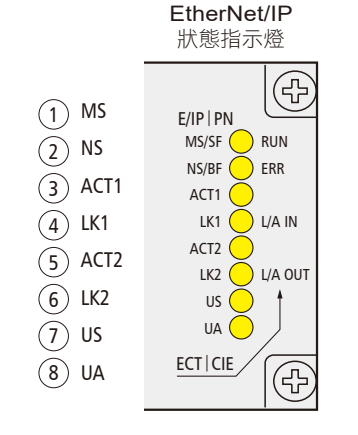

| No. | 代碼   |       | 顯示     | 功能               |
|-----|------|-------|--------|------------------|
|     |      | 常亮    |        | 工作狀態:設備運作正常      |
|     |      | 林巴    | 閃爍 1HZ | 待機:設備未被配置        |
| 1   | Me   | 緣/紅   | 更替閃爍   | 自檢:設備正在進行開機測試    |
| I   | 1/15 | 紅色    | 閃爍 1HZ | 可恢復故障            |
|     |      |       | 常亮     | 不可恢復故障           |
|     |      |       | 不亮     | US 無輸入電壓         |
|     |      | 42.45 | 常亮     | 閥島與 PLC 通訊已連接    |
|     |      | 称巴    | 閃爍 1HZ | 閥島與 PLC 通訊未連接    |
| 2   | NO   | 綠紅綠   | 更替閃爍   | 自檢:設備正在進行開機測試    |
| 2   | 115  |       | 閃爍 1HZ | 閥島通訊連接超時         |
|     |      | 紅色    | 常亮     | 閥島 IP 地址與其他設備重複  |
|     |      |       | 不亮     | US 無輸入電壓或無 IP 地址 |

## 6.1 LED 顯示及設置

EtherNet/IP 通訊配置

| No. | 代碼   |       |    | 説明                   |
|-----|------|-------|----|----------------------|
| 2   | ACT1 | 芋舟    | 閃爍 | 設備 (IN) 發送 / 接受乙太網   |
| 3   | ACTI | 更巴    | 不亮 | 設備 (IN) 未發送 / 接受乙太網  |
| 4   |      | 绝色    | 常亮 | 設備 (IN) 連接到乙太網       |
| 4   |      | 称巴    | 不亮 | 設備 (IN) 未連接到乙太網      |
| 5   | ACT2 | 芋舟    | 閃爍 | 設備 (OUT) 發送 / 接受乙太網  |
| 5   | ACTZ | 奥巴    | 不亮 | 設備 (OUT) 未發送 / 接受乙太網 |
| 6   |      | 49 44 | 常亮 | 設備 (OUT) 連接到乙太網      |
| 0   |      | 林巴    | 不亮 | 設備 (OUT) 未連接到乙太網     |
| 7   | 116  | 綠色    | 常亮 | 輸入電壓正常               |
| 1   | 03   | 紅色    | 閃爍 | 輸入電壓低 (<18V)         |
|     |      | 綠色    | 常亮 | 輸出電壓正常               |
| 8   | UA   | 紅色    | 閃爍 | 輸出電壓低 (<18V)         |
|     |      | 紅色    | 常亮 | 不存在輸出電壓 (<11V)       |

注意:

可恢復故障:配置問題或協議切換不正確。解決方案:先切換到其他協議,再切回需要使用的協議。

不可恢復故障:寄回廠商檢測,維修。

M Mindman

13

## 6.2 整合 (在 AB Studio 5000 中整合)

在這裡,您將看到如何將該模組整合到 Studio 5000 的示例,以 L16CR PLC 為例: 6.2.1. 新建工程:

打開 Studio 5000 > NEW Project > 選擇 1769-L16ER-BB1B > 輸入文件名稱 > 點擊 Next

| New Project   |           |                     |                   | ?               | ×     |
|---------------|-----------|---------------------|-------------------|-----------------|-------|
| Project Types |           |                     | Search            |                 | ×     |
| 💰 Logix       | D Comp    | act GuardLogix® 533 | 70 Safety Control | ler             | Î     |
| View View     | 4 Comp    | actLogix™ 5370 Cont | troller           |                 |       |
|               | 176       | 59-L16ER-BB1B       | CompactLogix      | 5370 Controller |       |
|               | 176       | 59-L18ER-BB1B       | CompactLogix™     | 5370 Controller | 10    |
|               | 176       | 59-L18ERM-BB1B      | CompactLogix™     | 5370 Controller |       |
|               | 176       | 59-L19ER-BB1B       | CompactLogix™     | 5370 Controller |       |
|               | 176       | 59-L24ER-QB1B       | CompactLogix      | 5370 Controller |       |
|               | 176       | 59-L24ER-QBFC1B     | CompactLogix      | 5370 Controller |       |
|               | 176       | 59-L27ERM-QBFC1B    | CompactLogix      | 5370 Controller |       |
|               | 176       | 59-L30ER            | CompactLogix      | 5370 Controller | -     |
|               | Name:     | master_valve_test   | 1                 |                 |       |
|               | Location: | D:\projects         |                   | ~ B <u>r</u> o  | wse   |
|               |           | Cancel              | Back              | Next F          | inish |

#### 選擇 0 Modules > 點擊 Finish

| 1769-L16ER-BB1B CompactLogix™ 5370 Controller         master_valve_text         Revision:       31 ×         Expansion I/O:       I Modules ×         Image: When online, if the modules present do not match the project, unexpected control may occur. The Expansion I/O setting must match the actual number of modules.         Security Authority:       No Protection v         Use only the selected Security Authority for authentication and authorization.         Secure With:       Cogical Name <controller name="">         Description:       v</controller> | O New Project                       |                                                                                                |                                                                       |                                                         | ? ×    |
|----------------------------------------------------------------------------------------------------|-------------------------------------|------------------------------------------------------------------------------------------------|-----------------------------------------------------------------------|---------------------------------------------------------|--------|
| Revision:       31 v         Expansion I/O:       Image: When online, if the modules present do not match the modules specified in the project, unexpected control may occur. The Expansion I/O setting must match the actual number of modules.         Security Authority:       Image: Non Testion         Use only the selected Security Authority for authentication and authorization.         Secure With:       Logical Name <controller name="">         Description:       Image: Non Testion</controller>                                                        | 1769-L16ER-BB1<br>master_valve_test | B CompactLogix™ 5370                                                                           | Controller                                                            |                                                         |        |
| Expansion I/O:                                                                                                    | Revision:                           | 31 ~                                                                                           |                                                                       |                                                         |        |
| Danger: Withen online, if the modules present do not match the modules specified in the project, unexpected control may occur. The Expansion I/O setting must match the actual number of modules.  Security Authority:     No Protection     Use only the selected Security Authority for authentication and authorization.  Secure With:     Logical Name <controller name="">     Description:</controller>                                                                                                    | Expansion I/O:                      | 0 Modules ×                                                                                    |                                                                       |                                                         |        |
| Security Authority: No Protection  Use only the selected Security Authority for authentication and authorization Secure With: Description:                                                                                                    |                                     | Danger: When online,<br>modules specified in the pr<br>The Expansion I/O setting i<br>modules. | if the modules prese<br>roject, unexpected co<br>must match the actua | nt do not match to<br>ontrol may occur.<br>al number of | the    |
| Use only the selected Security Authority for authentication and<br>authorization<br>Secure With: Cogical Name < Controller Name ><br>Permission Set v<br>Description:                                                                                                    | Security Authority:                 | No Protection                                                                                  |                                                                       | ~                                                       |        |
| Secure With:   Logical Name <controller name="">  Permission Set</controller>                                                                                                    |                                     | Use only the selected S<br>authorization                                                       | ecurity Authority for                                                 | authentication an                                       | ıd     |
| Permission Set                                                                                                    | Secure With:                        | Logical Name <control< p=""></control<>                                                        | ler Name>                                                             |                                                         |        |
| Description:                                                                                                    |                                     | Permission Set                                                                                 |                                                                       | ~                                                       |        |
|                                                                                                    | Description:                        |                                                                                                |                                                                       |                                                         |        |
| Canaal Back Next Fisish                                                                                                    |                                     |                                                                                                | al David                                                              | Net                                                     | Finish |

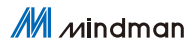

### 6.2.2. 導入 EDS 配置文件

配置文件 MVE2-EIP.eds

下拉 TOOLS > 選擇 EDS Hardware Installation Tool

| TOO | DLS               | WINDOW HELP                             |   |
|-----|-------------------|-----------------------------------------|---|
|     | Opt<br>Sec<br>Doc | tions<br>urity<br>cumentation Languages | ŀ |
|     | Imp<br>Exp        | ort<br>ort                              | + |
| -   | EDS               | Hardware Installation Tool              |   |
|     | Mo<br>Mo          | tion<br>nitor Equipment Phases          | + |
|     | Plu               | g-In Manager                            |   |
|     | Cus               | tom Tools                               |   |
| M   | Cor               | ntrolFLASH                              |   |

一直下一步至下圖 > 點擊 Browser > 找到配置文件 > 下一步至完成

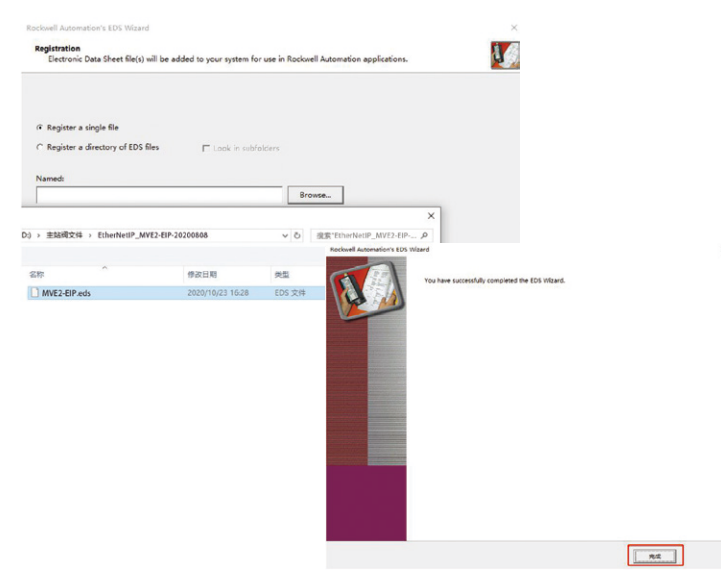

### 6.2.3. 添加設備

右鍵 EtherNet > New Module

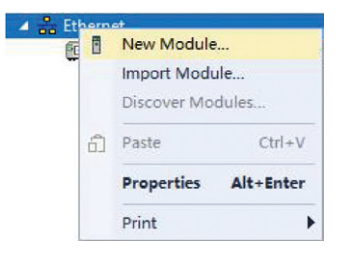

### 搜索 007F11 > 選中搜尋結果 > Create

|                                                                                |                | Clear Filters                                                                                          |                                                               | Hide Filters     |
|--------------------------------------------------------------------------------|----------------|----------------------------------------------------------------------------------------------------|---------------------------------------------------------------|------------------|
| Module Type Ca<br>Analog<br>CIP Motion Conv<br>Communication<br>Communications | ategory Filter | <ul> <li>Module T</li> <li>Advanced</li> <li>Dialight</li> <li>Endress+H</li> <li>FANUC COR</li> </ul> | ype Vendor Filters<br>Energy Industries,<br>auser<br>PORATION | Inc.             |
| C                                                                              |                |                                                                                                    |                                                               | ,                |
| Catalog Number                                                                 | Description    |                                                                                                    | Vendor                                                        | Category         |
| 007811                                                                         | NVE2-ETP       | ~                                                                                                    | Electro                                                       | Generic Bevice(k |
|                                                                                |                |                                                                                                    |                                                               |                  |

### 6.2.3. 添加設備

| 命名新設備 > | 設置 IP 地: | 止(與撥碼相同 | ) > OK |
|---------|----------|---------|--------|
|---------|----------|---------|--------|

| Vendor:<br>Parent:                                   | FAS Bectronics(Fujian)Co.,Ltd.                           | _                                                                            |
|------------------------------------------------------|----------------------------------------------------------|------------------------------------------------------------------------------|
| Name:                                                | 007F11                                                   | Ethemet Address                                                              |
| Mark Da                                              |                                                          | O IP Address:         .         .           O Host Name:         .         . |
| Module Det<br>Revision:<br>Bectronic I<br>Connection | 1.001<br>Keying: Compatible Module<br>W: Exclusive Owner |                                                                              |

### Close 關閉介面

| 007F11                                                                           |                         | Clear | Fil                       | ters                                                                                                    | Hide Filters                 |
|----------------------------------------------------------------------------------|-------------------------|-------|---------------------------|----------------------------------------------------------------------------------------------------|------------------------------|
| Module Type Cat<br>Analog<br>CIP Motion Conve<br>Communication<br>Communications | egory Filters<br>rter   | ^     | <ul> <li>ISSIS</li> </ul> | Module Type Vendor Filters<br>Advanced Energy Industries,<br>Dialight<br>Endress Hauser<br>FANNC CORPORATION | Inc.                         |
| Catalog Number<br>007F11                                                         | Description<br>MVE2-EIP |       |                           | Vendor<br>Electro                                                                                            | Category<br>Generic Device() |
| <                                                                                |                         |       |                           |                                                                                                    |                              |

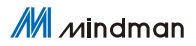

### 6.2.4. 連接 Ethernet

搜索設備 - 選擇 PLC-GO Online (注意:先確認閥島 IP 及協議類型正確)

| Pa      | th: <none< th=""><th>&gt;</th><th></th><th></th><th></th><th>*</th><th>윪</th><th>1 1</th><th></th></none<> | >             |                   |            |             | *     | 윪       | 1 1        |          |
|---------|----------------------------------------------------------------------------------------------------|---------------|-------------------|------------|-------------|-------|---------|------------|----------|
| ine     | 1 - N                                                                                                    | lo Forces     | ▶ <sub>→</sub> No | Edits      | int.        |       |         | 1 × 1      | Favo     |
| ARCH LO | DGIC CO                                                                                                    | MMUNICATI     | ONS TOO           | LS WIND    | OW HELP     |       |         |            |          |
| 💰 Who   | Active (F                                                                                                  | RSLinx Classi | c)                |            |             |       |         |            | ×        |
| 1.000   |                                                                                                    |               |                   |            |             |       |         | 2          |          |
| Auto    | obrowse                                                                                                    | Refresh       | 13                | 2          |             |       | -       | 2          | -        |
| -       | 器 AB ET                                                                                                    | HID.1, Ether  | met               | 190        |             | -     |         | Go Online  |          |
|         | ±- € 19                                                                                                    | 2.168.1.10, 1 | 1769-L16E         | R-BB1B LO  | GIX5316ER   | 1769  | -       |            | _        |
|         |                                                                                                    | 2.168.1.11,   | NI EIP-50         | 8-105-M, F | NI EIP-508- | 105-1 |         | Upload     | <u>.</u> |
|         |                                                                                                    | 2.168.1.12, 1 | NI EIP-50         | 8-105-M, F | NI EIP-508- | 105-1 |         | Download   | 1        |
|         |                                                                                                    | 2.168.1.13, 1 | NI EIP-50         | 8-105-M, F | NI EIP-508- | 105-1 | 1 to de | to Circuit |          |
|         |                                                                                                    | 2.168.1.14, 1 | NI EIP-50         | 8-105-M, F | NI EIP-508- | 105-1 | Upda    | te Enter   | are      |
|         |                                                                                                    | 2.168.1.15, 1 | NI EIP-50         | 8-105-M, F | NI EIP-508- | 105-1 |         | Close      |          |
|         |                                                                                                    | 2.168.1.16, 1 | NI EIP-50         | 8-105-M, F | NI EIP-508- | 105-1 |         | Help       |          |
|         |                                                                                                    | 2.168.1.17, 1 | NI EIP-30         | 2-105-M, F | NI EIP-302- | 105-1 |         | nep        |          |
|         |                                                                                                    | 2.168.1.2, FM | I EIP-508         | -105-M, FN | I EIP-508-1 | 05-M  |         |            |          |
|         | 10                                                                                                    | 0 160 1 0 FM  |                   | 105 14 55  |             | OF N/ |         |            |          |

下載 PLC 程序 (客戶可按需求自行編寫,此例為空)

| Connected To 9                                                                                                    | Download                                                                                                    | ×   |  |
|----------------------------------------------------------------------------------------------------|----------------------------------------------------------------------------------------------------|-----|--|
| Options Gen                                                                                                    | Download offline project 'MASTER' to the controller.                                                                                                    | У   |  |
| Options Gen<br>Condition: The<br>Connected Con<br>Con<br>Con<br>Sec<br>Offline Project:<br>Con<br>File.<br>Sec<br>Sec | Download offline project 'MASTER' to the controller.     Connected Controller:         Mame: TEST 1027         Type: 1769-1.16ER/B CompactLogix <sup>176</sup> 5370 Controller         Path: AB_ETHIP-1.192.168.1.10         Serial Number: 60F0309F         Security: No Protection         The controller is in Remote Run mode. The mode will be changed to         Remote Program prior to download.         DANGER: The controller being downloaded to is the system time         mater. Servo axes in synchronized controllers, in this chassis or         other chassis, may be turned off.         DANGER: Unexpected hazardous motion of machinery may occur.         Some devices maintain independent configuration settings that are         not loaded to the device during the download of the controller.         Verify these devices (drives, network devices, 3rd party products)         have been properly loaded before placing the controller into run         mode.         Failure to load proper configuration could result in misaligned data         and unexpected equipment operation. | У   |  |
|                                                                                                    | 2 Download Cancel Help                                                                                                    | - 1 |  |

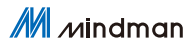

#### 6.2.4. 查看輸入輸出參數

設備正確連接後,點擊 Controller Tags,查看模組輸入輸出數據。下圖輸入監控無異常,將 007F11:0.Data[0:5] 設為 16#FF 後,48 路線圈全部動作。數 據內容參考:第五章 通訊模組數據

| * 8                                     | x Module Properties: Local (207F11 1.001) | Controller Tags - MAS | TER(controller) × |            |                      |             |                 |
|-----------------------------------------|-------------------------------------------|-----------------------|-------------------|------------|----------------------|-------------|-----------------|
|                                         | Scope (MASTER v Shoe Al Tag               |                       |                   |            |                      | <u>्र</u>   | Eter Nove Flar. |
| ALL ALL ALL ALL ALL ALL ALL ALL ALL ALL | Name                                      | II - Value            | · Force Mask      | · Style    | Data Type            | Description | Constant        |
| legs                                    | ▲ R45_007F11i                             |                       | (-)               | Forced     | _0603-007F11_848202  |             |                 |
| Hancler                                 | F45_007F115.ConnectionFaulted             |                       | 0                 | Decimal    | 800L                 |             |                 |
|                                         | # FAS_C07F11sLData                        |                       | (-)               | () Decimal | SINT[13]             |             |                 |
|                                         | ► EAS_007F111Duta(0)                      |                       | 0                 | 0 Decimal  | SINT                 |             |                 |
| .grem                                   | FAS.007F11:LData(1)                       |                       | 0                 | 0 Decimal  | SINT                 |             |                 |
|                                         | FAS_007F11:LData[2]                       |                       | 0                 | Decimal    | SINT                 |             |                 |
| Aces                                    | FAS.007F111Duta[3]                        |                       | 0                 | Decimal    | SINT                 |             |                 |
|                                         | FAS_007F114Data[4]                        |                       | 0                 | Decimal    | SINT                 |             |                 |
| cn.                                     | FAS_007F111Duta[5]                        |                       | 0                 | Decimal    | SINT                 |             |                 |
|                                         | ▶ FAS_007F111Dute(6)                      |                       | 0                 | Decimal    | SINT                 |             |                 |
| LISER-EE'IB MASTER                      | ▶ EAS_007F11:1.Duta(7)                    |                       | 0                 | Decimal    | SINT                 |             |                 |
| ed (/O                                  | ▶ FAS_007F11:I.Duta(8)                    |                       | 0                 | Decimal    | SINT                 |             |                 |
| n VO, 0 Modules                         | ▶ 645_007F111Duta(9)                      |                       | 0                 | Decimal    | SINT                 |             |                 |
|                                         | ▶ EAS_007F11:LDuta[10]                    |                       | 0                 | Decimal    | SINT                 |             |                 |
| ER-E818 MASTER                          | FAS_007F111Data(11)                       |                       | 0                 | Decimal    | SINT                 |             |                 |
| 43,00011                                | FAS_007F111Data(12)                       |                       | 0                 | Decimal    | SINT                 |             |                 |
| 1.65                                    | 4 FA5_007F11:0                            |                       | ()                | Forced     | _0603:007F11_2C2D33. |             |                 |
|                                         | # F45_007F11:0.Data                       |                       | ()                | {} Hex     | SINT[7]              |             |                 |
|                                         | FAS_007F11:O.Duta[0]                      |                       | 16419             | 16400 Hex  | SINT                 |             |                 |
|                                         | FAS_007F11:O.Duta[1]                      |                       | 16#18             | 16HIT Hex  | SINT                 |             |                 |
|                                         | FAS_007F11:O.Duta[2]                      |                       | 16411             | 15HF Hex   | SINT                 |             |                 |
|                                         | FAS_007F11-O.Duta[3]                      | ~                     | 16418             | 16#E Hex   | SINT                 |             |                 |
|                                         | FAS_007F11:O Duta[4]                      |                       | 16#H              | 15RF Hex   | SINT                 |             |                 |
|                                         | FAS_007F11:O.Duta[5]                      |                       | 3644              | 16PE Hex   | SINT                 |             |                 |
|                                         | FAS_007F11:O.Duta[6]                      |                       | 16#00             | 15HE Hex   | SINT                 |             |                 |
|                                         | Local 1:C                                 |                       | ()                | {}         | AB Embedded_Discre   |             |                 |
|                                         | Local:1:1                                 |                       | ()                | ()         | AB Embedded_Discre   |             |                 |
|                                         | Local 1:0                                 |                       | (-)               | 6.3        | AB Embedded Discre   |             |                 |

M Mindman

7

# 7. PROFINET 通訊備置

## 7.1 LED 顯示及設置

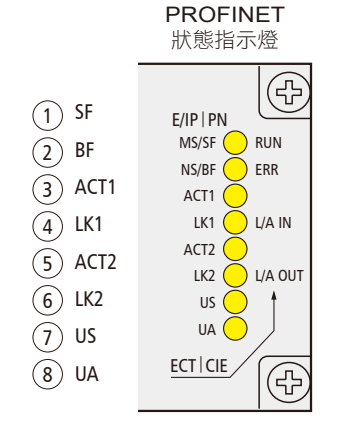

| No. | 代碼    |       | 顯示        | 功能                    |  |  |
|-----|-------|-------|-----------|-----------------------|--|--|
|     |       |       | 關閉        | 工作正常                  |  |  |
| 1   | SF    | 紅色    | 閃爍 3s 1HZ | 總線啟動                  |  |  |
|     |       |       | 常亮        | 系統錯誤                  |  |  |
|     |       |       | 關閉        | 工作正常                  |  |  |
| 2   | BF    | 紅色    | 閃爍        | 沒有數據交換                |  |  |
|     |       |       | 常亮        | 沒有配置;或低速物理鏈接;或者沒有物理鏈接 |  |  |
| 2   | ACT1  | 芋石    | 閃爍 1HZ    | 設備 (IN) 發送 / 接收乙太網    |  |  |
| 3   | ACTI  | 更巴    | 常亮        | 設備 (IN) 未發送 / 接收乙太網   |  |  |
| 4   |       | 妈岛    | 常亮        | 設備 (IN) 連接到乙太網        |  |  |
| 4   | LNI   | ink E | 不亮        | 設備 (IN) 未連接到乙太網       |  |  |
| F   | ACTO  | 芝丸    | 閃爍        | 設備 (OUT) 發送 / 接收乙太網   |  |  |
| 5   | ACTZ  | 東巴    | 不亮        | 設備 (OUT) 未發送 / 接收乙太網  |  |  |
| 6   | 1.142 | 妈岛    | 常亮        | 設備 (OUT) 連接到乙太網       |  |  |
| 0   | LKZ   | 称巴    | 不亮        | 設備 (OUT) 未連接到乙太網      |  |  |
| 7   | 110   | 綠色    | 常亮        | 輸入電壓正常                |  |  |
| 1   | 03    | 紅色    | 閃爍        | 輸入電壓低 (<18V)          |  |  |
|     |       | 綠色    | 常亮        | 輸出電壓正常                |  |  |
| 8   | UA    | 红色    | 閃爍        | 輸入電壓低 (<18V)          |  |  |
|     |       | 紅色    | 常亮        | 不存在輸出電壓 (<11V)        |  |  |

### 7.2 整合 (在西門子 TIA Portal V15 中整合)

在這裡,您將看到如何將該模組整合到 TIA Protal V15 中的示例,以 S7-1200 為例

### 7.2.1. 新建工程

創建新項目 > 輸入項目名稱 > 創建

|          | 创建新项目 |                                |
|----------|-------|--------------------------------|
| ① 打开现有项目 | 项目名称  |                                |
| ()       | 路径    | C:\Users\FAS-03\Documents\Auto |
| 🥚 创建新项目  | 版本    | : V15                          |
| ● 移植项目   | 作者    | : FAS-03                       |
| ● 关闭项目   |       | ×                              |
| 3        |       | 仓殷建                            |
| ● 欢迎光临   | 7     |                                |

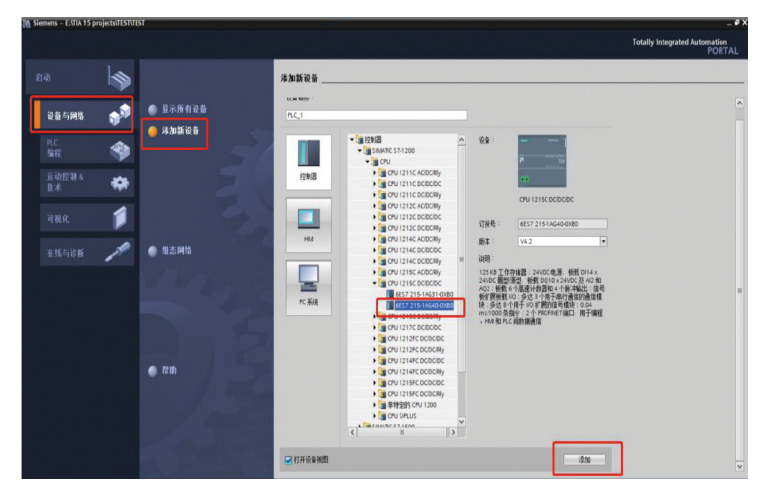

設備與網路 > 添加新設備 > 選擇合適的 PLC 與 CPU 型號 > 添加

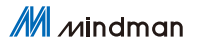

7

#### 7.2.2. 導入 GSD 配置文件

配置文件:GSDML-V2.34-Mindman-MVE2-PFN-20200808 選項下拉 > 管理通用站描述文件

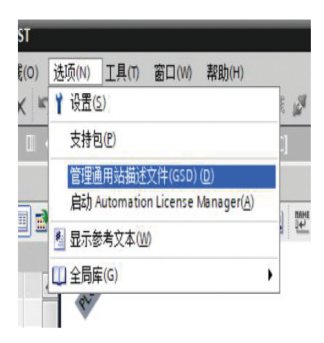

1 處瀏覽 GSD 文件路徑 > 完成

| 管理通用站描述     | <u> 拡文</u> 中 の の 「 東 目 中 的 GSI E:1设 音 描述 文件 に は が | )<br>阅文件 \GSDML- | V2.34-Mindma | 2<br>In-MVE2-PFN-2020080 |                       |
|-------------|---------------------------------------------------|------------------|--------------|--------------------------|-----------------------|
| 导入路径的内      | 溶                                                 |                  |              |                          |                       |
| ☑ 文件        |                                                   | 版本               | 语言           | 状态                       | 信息                    |
| GSDML-V2.34 | 1-Mindman-MVE2-PFN-2                              | V2.34            | 英语,德语        | 已经安装                     |                       |
|             |                                                   |                  |              |                          | and the second second |
|             |                                                   |                  |              |                          |                       |
|             |                                                   |                  |              |                          |                       |
|             |                                                   |                  |              |                          |                       |
|             |                                                   |                  |              |                          |                       |
|             |                                                   |                  |              |                          |                       |
|             |                                                   |                  |              |                          |                       |
| <           |                                                   | Ш                |              |                          | >                     |
|             |                                                   |                  |              | 刪除                       | 安装取消                  |

#### 7.2.3. 添加設備

設備和網路 > 硬件目錄下搜索 007F11 > 將 MVE2-PFN 拖入 4 處

| Misiamens - E-ITIA 15 projects/TEST/TEST                                                                                                    | _#)                                              |
|----------------------------------------------------------------------------------------------------|--------------------------------------------------|
| 琼田(P) 編集(E) 祝田(V) 益入(I) 在镇(I) 法顶(II) 工具(I) 富口(III) 和助(H)                                                                                                    | Totally Interested Automation                    |
| A B B ARAR & X H G X 91 (** 1) E E E B A MERIC & MERIC & B B R X -                                                                                                    | PORTAL                                           |
| 项目制 II ( TEST > 设备和网络                                                                                                    | _##X ##ER #U)                                    |
| 28                                                                                                    | 「「「「「「」」 (1) (1) (1) (1) (1) (1) (1) (1) (1) (1) |
|                                                                                                    |                                                  |
|                                                                                                    |                                                  |
| - Contraction of the Contraction of the Contraction | △ ¥ 60                                           |
|                                                                                                    | • \$7-1200 stafes. 007F11 #1 Mil Mil             |
| CTEVENT RE1                                                                                                    | • KC1 (2) (# (2) (2) (2)                         |
| CRU 1215C CRU PHIT                                                                                                    | * GSD device_1 2                                 |
| N ASAR                                                                                                    | > CRUPHT                                         |
| U tritevité                                                                                                    |                                                  |
| A CONVERSION AND A CONVERSION AND A CONV | 6225E                                            |
| A 19:00 A                                                                                                    |                                                  |
| A DATEON                                                                                                    | 1 100                                            |
| R R R R                                                                                                    | 1 10                                             |
|                                                                                                    | 88 4                                             |
| b Zithitähin                                                                                                    |                                                  |
| ► 10 72162/9                                                                                                    | 889                                              |
| a Tares                                                                                                    | 2,5983                                           |
| > 2 冷香代理教授                                                                                                    | 0134                                             |
| in strange                                                                                                    | ives                                             |
| いたの事文主列表                                                                                                    | ncoders                                          |
| + 第 本約第2                                                                                                    | atenay                                           |
| > 二 未分析的设备                                                                                                    | v D                                              |
| Security 🖓 🗮 🧭 🔣                                                                                                    | 2 100% •                                         |
| ▶ 📴 未分類的设备                                                                                                    |                                                  |
|                                                                                                    | CTUPH                                            |
| → 11 文档设置                                                                                                    | entors                                           |
| ✓ 詳細視記 ◎ ▲ 0 日本所有消息                                                                                                    | Haus or 3                                        |
| 819                                                                                                    |                                                  |
| 1 篇位 前期                                                                                                    | 转至 ? 体液 整合 时间                                    |
| 100                                                                                                    |                                                  |
| 4.0                                                                                                    |                                                  |
|                                                                                                    |                                                  |
|                                                                                                    |                                                  |
| D BHR                                                                                                    | C II 3                                           |
|                                                                                                    | > 信息                                             |
|                                                                                                    | . 10                                             |

### 點擊未分配 > 選擇 PLC.PROFINET 接口 1

| N 网络 🔡 连接 HMI连接    | 🔹 🗛 🕅 📲 💷 🔍 🔩                                            |  |
|--------------------|----------------------------------------------------------|--|
| PLC_1<br>CPU 1215C | MVE2-PFN<br>MVE2-PFN<br>老孩種 IO 控制器<br>PLC_1.PROFINET接口_1 |  |
|                    |                                                          |  |
|                    |                                                          |  |

7

雙擊 MVE2-PFN 進入設備概覽,依據線圈個數在插槽1配置輸出數據大小; 先右鍵刪除插槽1配置,後拖動參數到插槽1

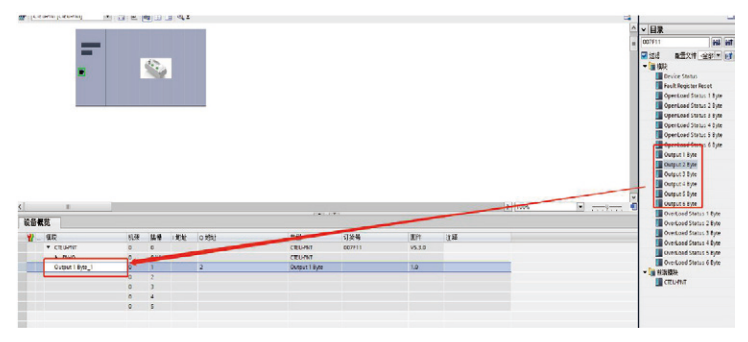

| 線圈個數 | 參數選擇          |
|------|---------------|
| 18   | Output 1 Byte |
| 916  | Output 2 Byte |
| 1724 | Output 3 Byte |
| 2532 | Output 4 Byte |
| 3340 | Output 5 Byte |
| 4148 | Output 6 Byte |

#### 7.2.4. 連接 PROFINET

點擊轉至在線 > 開始搜索 > 選擇 PLC > 轉至在線 (注意:確認協議類型正確)

| Siemens - E:UIA 15 projects/TEST/TEST             | 1             |                    |                                       |                |       |                |                       |         |          | - 6                         |
|---------------------------------------------------|---------------|--------------------|---------------------------------------|----------------|-------|----------------|-----------------------|---------|----------|-----------------------------|
| 项目(P) 编辑(E) 视图(V) 插入(I) 在统(                       | (0) 选项(N) 工具( | 1 80(M) 1000       |                                       |                |       |                |                       |         | Te       | tally Integrated Automation |
| 🖁 📑 🖬 维存项目 🚢 🐰 🗉 🕞 🗙                              | ( )= (** 当)   | 8 16 9 9 9 4       | 至在线 譯 特丽思统                            |                |       | 在项目中核常>        | -in                   |         |          | PORTAL                      |
| 项目制                                               | □ < TEST > 未  | 分组的设备 · CTEI       | J-PNT [CTEU-PNT]                      |                |       |                |                       |         | _ * * *  | 硬件目录 ■□>                    |
| 設备                                                |               | 转至在线               |                                       |                |       |                |                       |         | ( ) 读备视图 | 进项                          |
| (H)                                               | 2 4 1         |                    | ····································· | 8.6.15         |       |                |                       |         |          |                             |
|                                                   |               | -                  | 28                                    | 0828           | 12.00 | 第日会相           | 40.41                 | 7.92    | 6.8.     | ▼ 日录                        |
| > 🦉 设备代理数据                                        | ~             |                    | PLC_1                                 | CPU 1215C DCD. | 1 X1  | PINE           | 192 168.0.1           | PNIE_1  | 1611     | 007F11 Aut aut              |
| 四: 程序信息                                           |               |                    |                                       |                |       |                |                       |         |          |                             |
| ■ PLC 按都文本列表                                      |               |                    |                                       |                |       |                |                       |         |          | M ING (AR) . (1             |
| • 國本地積決                                           |               |                    |                                       |                |       |                |                       |         |          | Davice Status               |
| 2963510                                           |               |                    |                                       |                |       |                |                       |         |          | Fault Derister Detet        |
| · M · · · · · · · · · · · · · · · · · ·           |               |                    |                                       | PC/PC BEINE    | : 121 | PINE           |                       | -       |          | OpenLoad Status 1 Byte      |
| ▶ 🖬 公井倉田                                          |               |                    |                                       | actor 4        | -     | In Cashah L I' | The family Controller |         | _        | OpenLoed Status 2 Byte      |
| > 包 文档设置                                          |               |                    |                                       | terur Des      | -     | Barrier 1      | det rainty constant   |         |          | DpenLoad Status 3 Byte      |
| ・ 🦉 语言和记录                                         |               |                    |                                       | BUT TPS 33     | ERR . | mut_1          |                       |         |          | OpenLoad Status 4 Byte      |
| ▶ 轴 在线说问                                          |               |                    |                                       | -11º           |       |                |                       | - •     |          | OpenLoed Status 5 Byte      |
| ・ 国 读卡器/USE 存储器                                   |               |                    |                                       |                |       |                |                       |         |          | OpenLoad Status 6 Byte      |
|                                                   |               |                    | 选择目标设备:                               |                |       |                | 显示地址相同的设备             |         |          | Output 1 byte               |
|                                                   |               |                    |                                       | 设备类型           | 接口;   | 失절 :           | 台址                    | 目标设备    |          | Quanut 3 Evte               |
|                                                   |               | Contraction of the | PLC_1                                 | OPU 1215C DC/D | PNIE  | C 1            | 92.168.0.1            | PLC)    |          | Output 4 Byte               |
|                                                   |               | -                  | -                                     | -              | PIVIE | 1              | 东间绝址                  | -       |          | Output 5 Byte               |
|                                                   |               | 22                 |                                       |                |       |                |                       |         |          | Output 6 Byte               |
|                                                   |               |                    |                                       |                |       |                |                       |         | -        | OverLoad Status 1 Byte      |
|                                                   | <             | FINE LED           |                                       |                |       |                |                       |         |          | OverLoad Status 2 Byte      |
|                                                   |               |                    |                                       |                |       |                |                       |         | 2.诊断     | OverLoad Status 3 Byte      |
|                                                   | 一 常規 🔒        |                    |                                       |                |       |                |                       | -       | 1        | OverLoad Status 4 Byte      |
| - N/ amiss 03                                     | 010           |                    |                                       |                |       |                |                       | 开始接索(5) |          | Overload Status 6 Pute      |
| * #:#00                                           |               | 在线状态信息             |                                       |                |       |                | □ 仅且示捕杀法则             |         |          |                             |
| 【 模块                                              | 1 22.62       | 1 285.8. KN        | 71个与1可访问设备相继                          | 研約会員・          |       |                |                       | •       |          | CEUPNT                      |
|                                                   |               | ·<br>中 正在检索设备性和    | L.                                    |                |       |                |                       |         | -        |                             |
| 名称                                                |               | ☑ 扫描与信息检索目         | 読成・                                   |                |       |                |                       |         |          |                             |
| 1 论量组合                                            | ^             |                    |                                       |                |       |                |                       | ×       |          |                             |
| 9. 在线和诊断                                          | 1             |                    |                                       |                |       |                |                       |         |          |                             |
| @ 但序块                                             |               |                    |                                       |                |       |                | 特里在线                  | G) RAG  |          | < II II)                    |
|                                                   | ~             |                    |                                       |                | _     |                |                       |         |          | > 信息                        |
| 1 December 201 (201 (201 (201 (201 (201 (201 (201 | 1 crouter     |                    |                                       |                |       |                |                       |         |          |                             |

### 7.2.5. 查看輸入輸出參數

設備正確連接後,點擊監控表,查看模組輸入輸出數據。 數據內容參考:第五章 通訊模組數據

| 14         | Siemens - EATIA 15 projectsiTE             | STATEST           |                  |           |                                 |                    |     |                                  |          |      |                                                |                     | зx     |
|------------|--------------------------------------------|-------------------|------------------|-----------|---------------------------------|--------------------|-----|----------------------------------|----------|------|------------------------------------------------|---------------------|--------|
| 10         | 19 (1) (11 (11 (11 (11 (11 (11 (11 (11 (11 | (0)<br>(0)<br>(0) | 透渍00<br>土 (**    |           | 10 #159+0<br>[【】 』 好花花花。        | 2 HERIE 41         | 151 | 🗰 🛪 🖃 💷 🕬 aan                    |          | То   | ally integrated Aut                            | PORTAL              | L      |
|            | 所目射                                        |                   | TES              |           |                                 |                    |     |                                  |          |      | 测试                                             |                     |        |
|            | 68                                         |                   |                  |           |                                 |                    |     |                                  |          |      | 选项                                             |                     | S.     |
|            | 18                                         | 133               | 2                | 2 2 10 14 | 9. 2. 27 2 20                   |                    |     |                                  |          |      |                                                |                     | 1      |
|            |                                            |                   |                  | 名称        | 1012                            | 显尔格式               |     | 284                              | 给社道      | 2 注释 | ✓ CPU 操作面板                                     |                     | 18     |
| 345<br>510 |                                            | •                 | 1<br>2<br>3<br>4 |           | NONC<br>NAM2<br>NAM4<br>-10.02- | +가원히<br>그런히<br>그런히 |     | 1547702<br>200000_0000_0000_0000 | Lisarion |      | PLC_1 (CPU 1215C<br>RUN (STOP<br>ERROR<br>NAME | RUN<br>STOP<br>MRES | 地田 第日後 |

# 8. EtherCAT 通訊備置

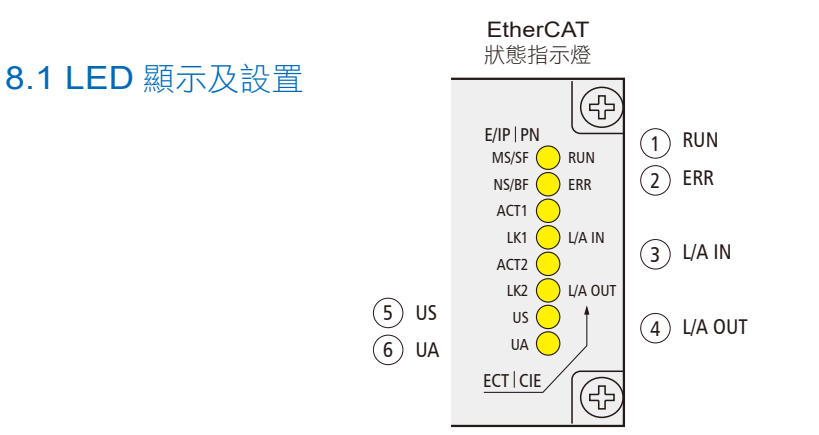

| No. | 代碼         |       |          | 説明                       |  |    |    |    |        |      |
|-----|------------|-------|----------|--------------------------|--|----|----|----|--------|------|
|     |            |       | 不亮       | 設備在 INIT 狀態              |  |    |    |    |        |      |
| 1   |            | 42-63 | 閃爍 2.5HZ | 預運作:設備處於預運作狀態            |  |    |    |    |        |      |
| I   | KUN        | 林巴    | 閃爍 1HZ   | 安全運作:設備處於安全運作狀態          |  |    |    |    |        |      |
|     |            |       | 常亮       | 運作:設備處於運作狀態              |  |    |    |    |        |      |
|     |            |       | 不亮       | 無錯誤:設備 EtherCAT 通信處於工作狀態 |  |    |    |    |        |      |
| 2   |            | 灯石    | 閃爍 2.5HZ | 配置無效                     |  |    |    |    |        |      |
| 2   |            | ML C  | m e      | ML C                     |  | 紅巴 | 紅巴 | 紅巴 | 閃爍 1HZ | 本地錯誤 |
|     |            |       | 雙閃       | 應用程序監視超時                 |  |    |    |    |        |      |
|     |            |       | 常亮       | 鏈路:連接到乙太網,不發送/接收乙太網      |  |    |    |    |        |      |
| 3   | L/A        | 綠色    | 閃爍       | 活動:設備連接到乙太網並發送/接收乙太網     |  |    |    |    |        |      |
|     |            |       | 不亮       | 該設備沒有連接到乙太網              |  |    |    |    |        |      |
|     |            |       | 常亮       | 鏈路:連接到乙太網,不發送/接收乙太網      |  |    |    |    |        |      |
| 4   | L/A<br>OUT | 綠色    | 閃爍       | 活動:設備連接到乙太網並發送/接收乙太網     |  |    |    |    |        |      |
|     |            |       | 不亮       | 該設備沒有連接到乙太網              |  |    |    |    |        |      |
| 5   | 116        | 綠色    | 常亮       | 輸入電壓正常                   |  |    |    |    |        |      |
| 5   | 03         | 紅色    | 閃爍       | 輸入電壓低 (<18V)             |  |    |    |    |        |      |
|     |            | 綠色    | 常亮       | 輸出電壓正常                   |  |    |    |    |        |      |
| 6   | UA         | 红色    | 閃爍       | 輸出電壓低 (<18V)             |  |    |    |    |        |      |
|     |            | 紅巴    | 常亮       | 不存在輸出電壓 (<11V)           |  |    |    |    |        |      |

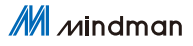

## 8.2 整合 (在 Beckhoff TwinCAT XAE 中整合)

在這裡,您將看到如何將該模組整合到 TwinCAT XAE 中的示例,以 CX5050 PLC 為例

8.2.1. 添加 PLC 路徑

### 打開 Edit Routes

|   | 参数检查(C)<br>全局标签的分配软元件检查(C)<br>存储器容量计算(图记)(M)<br>记录设备工具(L) |                    |   |                          |    |
|---|-----------------------------------------------------------|--------------------|---|--------------------------|----|
|   | 实时监视功能(A)<br>模块工具一览(T)                                    |                    |   | <u>About TwinCAT</u>     |    |
|   | 驱动工具一选(L)<br>通信协议支持功能(R)<br>线路题称(I)<br>圈件更新(E)            | _                  |   | TwinCAT XAE (TcXaeShell) |    |
| - | 配置文件管理(P)<br>配置管理(N)                                      | ▶ 登录(R)<br>● 删除(D) |   | loois                    | ٢. |
|   | 程本周登宏(S)<br>FI居住管理(商顷)(F)<br>保護續(K)                       |                    | d | Realtime Settings        |    |
| * | Zist(O)                                                   | <b>-</b>           |   | Rou <u>t</u> er          | ۶  |
|   |                                                           |                    |   | System                   |    |

#### 點擊 Add…;添加路徑 (Add Route Dialog)

| toute | Connected | AmsNetId | Address | Туре | Comment |
|-------|-----------|----------|---------|------|---------|
|       |           |          |         |      |         |
|       |           |          |         |      |         |
|       |           |          |         |      |         |
|       |           |          |         |      |         |
|       |           |          |         |      |         |
|       |           |          |         |      | _       |

|                                                                                              |                                         | ~                                                   |                                       |                  |                          |                                                                                 |        |                                                                           |
|----------------------------------------------------------------------------------------------|-----------------------------------------|-----------------------------------------------------|---------------------------------------|------------------|--------------------------|---------------------------------------------------------------------------------|--------|---------------------------------------------------------------------------|
| 系列(S) ■ P                                                                                    | XSCPO                                   | ~                                                   |                                       |                  |                          |                                                                                 |        |                                                                           |
| 机型(D) 塑力                                                                                     | XST                                     | ~                                                   |                                       |                  | 1.1                      | Defrech Chebur                                                                  | 1      | Department Canada                                                         |
| 三行 模式 (W)                                                                                    |                                         | ~                                                   |                                       |                  | 2                        | Kerresh Status                                                                  |        | Broadcast Search                                                          |
| ■ 時返金(G) 🧕 8                                                                                 | \$H:29                                  | ~                                                   |                                       | AMS NetId        | TwinCAT                  | OS Version                                                                      | Finger | print                                                                     |
|                                                                                              | 補定 1                                    | R:A                                                 | .196.80                               | 5.61.176.164.1.1 | 3.1.4024                 | Win CE (6.0)                                                                    | EE34B  | AF81AC3E868A0B891DB                                                       |
|                                                                                              |                                         |                                                     |                                       |                  |                          |                                                                                 |        |                                                                           |
| ۲                                                                                            |                                         |                                                     |                                       |                  |                          |                                                                                 |        |                                                                           |
| <<br>Route Name (Ta                                                                          | arget):                                 | CX-3D                                               | DB0A4                                 |                  | Rout                     | e Name (Remot                                                                   | te):   | DESKTOP-6GGGT9H                                                           |
| < Route Name (Ta<br>AmsNetId:                                                                | arget):                                 | CX-3D<br>5.61.1                                     | DB0A4                                 | .1               | Rout                     | e Name (Remot<br>jet Route                                                      | te):   | DESKTOP-6GGGT9H<br>Remote Route                                           |
| Route Name (Tr<br>AmsNetId:<br>Transport Type                                                | arget):                                 | CX-3D<br>5.61.1<br>TCP_JJ                           | 080A4<br>176.164.1<br>IP              | <u>1</u>         | Rout<br>Targ             | e Name (Remot<br>jet Route<br>Project                                           | te):   | DESKTOP-6GGGT9H<br>Remote Route                                           |
| Koute Name (Tra<br>AmsNetId:<br>Transport Type<br>Address Info:                              | arget):<br>:                            | CX-3D<br>5.61.1<br>TCP_JJ<br>169.25                 | 080A4<br>176.164.1<br>IP<br>54.196.80 |                  | Rout<br>Targ<br>()<br>() | e Name (Remot<br>jet Route<br>Project<br>Static<br>Temporary                    | te):   | DESKTOP-6GGGT9H<br>Remote Route<br>None / Server<br>Static<br>) Temporary |
| Route Name (Tri<br>AmsNetId:<br>Transport Type<br>Address Info:<br>O Host Nami               | arget):<br>:<br>e                       | CX-3D<br>5.61.1<br>TCP_JJ<br>169.25                 | 080A4<br>176.164.1<br>IP<br>54.196.8  |                  | Rout<br>Targ<br>O<br>O   | e Name (Remot<br>jet Route<br>Project<br>Static<br>Temporary                    | te):   | DESKTOP-6GGGT9H<br>Remote Route<br>None / Server<br>Static<br>Temporary   |
| Route Name (T:<br>AmsNetId:<br>Transport Type<br>Address Info:<br>Host Nam<br>Connection Tim | arget):<br>:<br>e () IP A<br>seout (s): | CX-3D<br>5.61.1<br>TCP_JJ<br>169.25<br>address<br>5 | 080A4<br>176.164.1<br>IP<br>54.196.8  |                  | Rout<br>Targ<br>©<br>©   | e Name (Remot<br>Jet Route<br>Project<br>Static<br>Temporary<br>Ivanced Setting | te):   | DESKTOP-6GGGT9H<br>Remote Route<br>None / Server<br>Static<br>Temporary   |

### Broadcast Search > 選擇 PLC(CX-3D0A4) > Add Route

### 輸入預設密碼 "1" > 點擊 OK,完成 PLC 路徑添加

| Add Remote Route                                                               | 9                                                    |                                           | ×      |
|--------------------------------------------------------------------------------|------------------------------------------------------|-------------------------------------------|--------|
| Secure ADS (Twin<br>Self Signed Certific<br>Check Fingerprint<br>Compare with: | CAT 3.1 >= 4024)<br>cate<br>EE34BAF81AC3E868A0E891DI | BABF5A7F9397D0BBBE987D12202DE429EA0810C0E |        |
| O Shared Certificate                                                           | Authority (CA)<br>SK)                                | Ignore Common Name                        |        |
| Remote User Credential<br>User:                                                | s<br>Administrator                                   | 운동영 1<br>Password: •                      |        |
|                                                                                |                                                      | Okay                                      | Cancel |

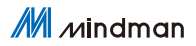

#### 8.2.2. 添加配置文件

配置文件:MVE2-ECA V4.6.0 將文件複製到以下路徑完成配置文件添加: C:\TwinCAT\3.1\Config\IO\EtherCAT

| 文件 主页       | 共享      | 直着                                |                       |         |          |     |              | × (    |
|-------------|---------|-----------------------------------|-----------------------|---------|----------|-----|--------------|--------|
| ← → × ↑     | 📕 > 204 | alai > 本地融盘 (C:) > TwinCAT > 3.1: | Config > Io > EtherCA | т       |          | ~ 0 | 现农"EtherCAT" | م<br>ر |
|             |         | 资称:                               | 使改日期                  | 進回      | 大小       |     |              |        |
| ★ 快速访问      |         | Beckhoff EPP7xxx                  | 2019/11/25 11:36      | XML 文档  | 2,215 KB |     |              |        |
| 二 史面        | 10      | Beckholl EPP9xxx                  | 2019/10/15 14:54      | XML 文档  | 197 KB   |     |              |        |
| 🐥 下戰        | *       | Beckhoff EPx9xx                   | 2019/11/19 8:25       | XML文档   | 629 KB   |     |              |        |
| <b>三</b> 文档 | R       | Beckhoff EQ1xox                   | 2015/11/12 14:24      | XML 文档  | 22 KB    |     |              |        |
| - 開片        | *       | Beckhoff EQ2xxx                   | 2016/11/23 10:42      | XML 文档  | 73 KB    |     |              |        |
|             | _       | Beckhoff EQ3xxxx                  | 2016/11/22 11:22      | XML文档   | 1,386 KB |     |              |        |
| atrais      |         | Beckhoff ER1xxx                   | 2016/11/21 15:46      | XML文档   | 165 KB   |     |              |        |
| A 100 K     |         | Beckhoff ER2pox                   | 2016/11/21 14:32      | XML 文档  | 259 KB   |     |              |        |
|             |         | Beckhoff ER3xxx                   | 2017/6/9 13:35        | XML文档   | 1,177 KB |     |              |        |
|             |         | Beckhoff ER4pox                   | 2016/11/22 12:58      | XML 文档  | 318 KB   |     |              |        |
|             |         | Beckhoff ERSport                  | 2016/3/14 11:52       | XML文档   | 273 KB   |     |              |        |
|             |         | Beckhoff ERGoox                   | 2016/3/14 11:52       | XML XML | 494 KB   |     |              |        |
|             |         | Beckhoff ER/sook                  | 2019/2/14 8:50        | XML文档   | 2,717 KB |     |              |        |
|             |         | Beckhoff ER8book                  | 2016/3/14 11:52       | XML 文档  | 207 KB   |     |              |        |
|             |         | Beckhoff EtherCAT EvaBoard        | 2015/2/4 12:57        | XML文档   | 72 KB    |     |              |        |
|             |         | Beckhoff EtherCAT Terminals       | 2015/2/4 12:57        | XML 文档  | 53 KB    |     |              |        |
|             |         | Beckhoff FB1XXX                   | 2017/5/24 12:26       | XML文档   | 49 KB    |     |              |        |
|             |         | Beckhoff FCx00x                   | 2015/2/4 12:57        | XML 文档  | 21 KB    |     |              |        |
|             |         | Beckhoff FM3zox                   | 2018/6/29 15:05       | XML文档   | 367 KB   |     |              |        |
|             |         | Beckholl ILxxxx-8110              | 2015/2/4 12:57        | XML XR  | 8 KB     |     |              |        |
|             |         | A MVE2-ECA V4.6.0                 | 2020/10/10 10:01      | XML文档   | 14 KB    |     |              |        |
| 01 个项目 选择   | 中1个项目   | 13.5 KB                           |                       |         |          |     |              | 80     |

#### 8.2.3. 新建工程

打開 TwinCAT XAE 軟體

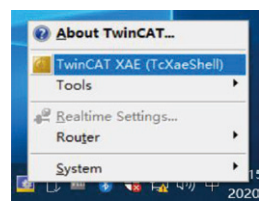

文件 > 新建 > 項目

| 文化 | 起始页 - TcXaeShell<br>‡(F) 编辑(E) 视图(V) | 项目(P) 调试(D)   | TwinCA | T TwinSAF | E PLC 团队(M)  | Se  |
|----|--------------------------------------|---------------|--------|-----------|--------------|-----|
|    | 新建(N)                                |               | + #3   | 项目(P)     | Ctrl+Shift+N | 1   |
| 60 | 打开(O)<br>起始页(E)                      |               | • •    | 文件(F)     | Ctrl+N       |     |
|    | <b>关闭(C)</b><br>关闭解决方案(T)            |               |        | - 4 × 4   |              | • • |
|    | 保存选定项(S)<br>将选定项易存为(A)               | Ctrl+S        |        | - 1       | 最近           |     |
|    | Save as Archive<br>Send by F-Mail    |               |        | - 1       | 上周           |     |
|    | ☆却得た(1)                              | Ceel - Chiffe |        |           | TWINCAT I    | roj |

#### 選擇 TwinCAT XAE Project > 輸入名稱 > 確定

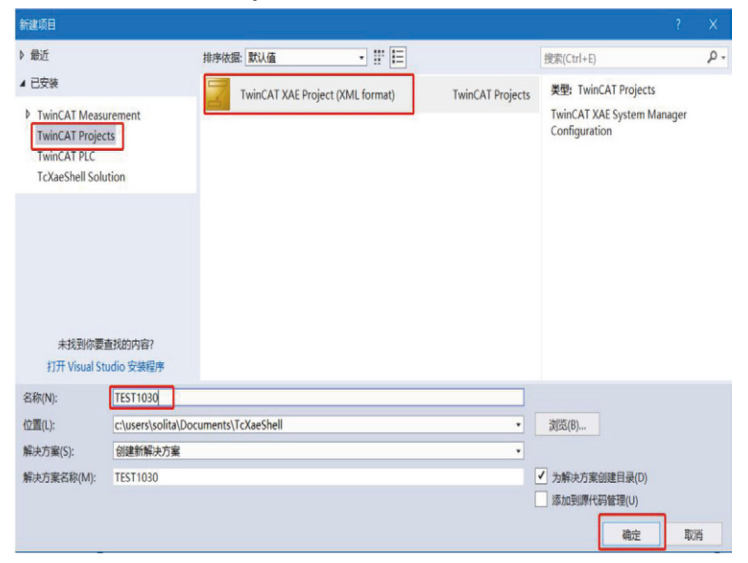

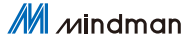

#### 8.2.4. 選擇目標系統

SYSTEM > Choose Target System > 選擇 PLC(CX-3DB0A4) > OK 解决方案资源管理器 • 11 ST1030 00000-0-00 General Settings Additional File 度索解决方案资源管理器(Ct #INFACTOR REFINEMENTION
 #INFACTOR REFINEMENTION
 #INFACTOR REFINEMENT
 #INFACTOR REFINE
 #INFACTOR REFINE
 #INFACTOR REFINE
 #INFACTOR REFINE
 #INFACTOR REFINE
 #INFACTOR REFINE
 #INFACTOR REFINE
 #INFACTOR REFINE
 #INFACTOR REFINE
 #INFACTOR REFINE
 #INFACTOR REFINE
 #INFACTOR REFINE
 #INFACTOR REFINE
 #INFACTOR REFINE
 #INFACTOR REFINE
 #INFACTOR REFINE
 #INFACTOR REFINE
 #INFACTOR REFINE
 #INFACTOR REFINE
 #INFACTOR REFINE
 #INFACTOR REFINE
 #INFACTOR REFINE
 #INFACTOR REFINE
 #INFACTOR REFINE
 #INFACTOR REFINE
 #INFACTOR REFINE
 #INFACTOR REFINE
 #INFACTOR REFINE
 #INFACTOR REFINE
 #INFACTOR REFINE
 #INFACTOR REFINE
 #INFACTOR REFINE
 #INFACTOR REFINE
 #INFACTOR REFINE
 #INFACTOR REFINE
 #INFACTOR REFINE
 #INFACTOR REFINE
 #INFACTOR REFINE
 #INFACTOR REFINE
 #INFACTOR REFINE
 #INFACTOR REFINE
 #INFACTOR REFINE
 #INFACTOR REFINE
 #INFACTOR REFINE
 #INFACTOR REFINE
 #INFACTOR REFINE
 #INFACTOR REFINE
 #INFACTOR REFINE
 #INFACTOR REFINE
 #INFACTOR REFINE
 #INFACTOR REFINE
 #INFACTOR REFINE
 #INFACTOR REFINE
 #INFACTOR REFINE
 #INFACTOR REFINE
 #INFACTOR REFINE
 #INFACTOR REFINE
 #INFACTOR REFINE
 #INFACTOR REFINE
 #INFACTOR REFINE
 #INFACTOR REFINE
 #INFACTOR REFINE
 #INFACTOR REFINE
 #INFACTOR REFINE
 #INFACTOR REFINE
 #INFACTOR REFINE
 #INFACTOR REFINE
 #INFACTOR REFINE
 #INFACTOR REFINE
 #INFACTOR REFINE
 #INFACTOR REFINE
 #INFACTOR REFINE
 #INFACTOR REFINE
 #INFACTOR REFINE
 #INFACTOR REFINE
 #INFACTOR REFINE
 #INFACTOR REFINE
 #INFACTOR REFINE
 #INFACTOR REFINE
 #INFACTOR REFINE
 #INFACTOR REFINE
 #INFACTOR REFINE
 #INFACTOR REFINE
 #INFACTOR REFINE
 #INFACTOR REFINE
 #INFACTOR REFINE
 #INFACTOR REFINE
 #INFACTOR REFINE
 #INFACTOR REFINE
 #INFACTOR REFINE
 #INFACTOR REFINE
 #INFACTOR REFINE
 #INFACTOR REFINE
 #INFAC 2 winCAT S Choose Target... v3.1 (Build 4309) Ver CLocal Ter 3 Proj Search (Ethorner)... Cor Set as Default 4 • Connection Timeout (s):

#### 8.2.5. 添加閥島

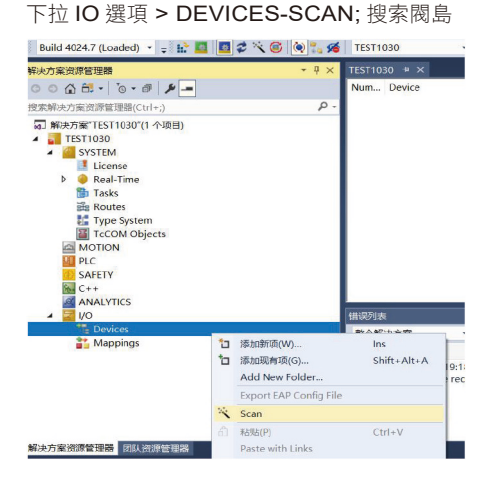

選擇閥島 Device 3 (EtherCAT) > OK

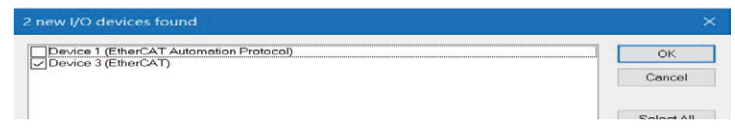

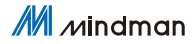

#### 8.2.6. 將 PLC 程序關聯至閥島 IO

PLC > 添加新項 > Standard PLC Project > 輸入名稱 > 添加 0 0 G 🛱 • 10 • 8 🖋 🗕 Version (Target) 搜索解决方案资源管理器(Ctrl+;) ρ. 🕢 解决方案"TEST1030"(1 个项目) 4 TEST1030 Tw SYSTEM v3. License Ти Real-Time Tasks Routes Type System Co TcCOM Objects MOTION ht PIO \*] 添加新项(W)... SAFETY Ins 6. C++ ⁺□ 添加现有项(G)... Shift+Alt+A ANALYTICS 从源代码管理添加项目(D)... 4 \overline{ T Devices 1 粘贴(P) . ▲ ➡ Device 3 (Ether Image Image-Info Paste with Links Hide PLC Configuration 29% 科学协会 製以描 • = E 1270 Pic Templates 홋雴: Pic Templ Pic Templates Standard PLC Project Pic Templates Creates a new TwinCAT PLC proje containing a task and a program. Empty PLC Project 28-N) oita/Documents/TcXaeShell/TEST1030/TEST1030/ · 2(55(8) -(2014): 顺加(A) 取消

在 PLC 程序中定義 6 個 BYTE 變量並賦值 255,255 表示變量連接 的 8 個 IO 值全為 1。如下圖,程序實現 48 路 IO 輸出全為 1。 具體 IO 設置請參照第五章 通訊模組數據

| 解决方案投界管理器                                                                                                    | * 9 X |              |                                                                                                    |       |                                        |     |    |               |           |                            |            |
|----------------------------------------------------------------------------------------------------|-------|--------------|----------------------------------------------------------------------------------------------------|-------|----------------------------------------|-----|----|---------------|-----------|----------------------------|------------|
| 0002 . 0.0 4-                                                                                                    |       | ) ( ) X      |                                                                                                    | _     | _                                      | _   | _  | RECEIVEN MAIN |           |                            | 3          |
| 搜索新兴力案的理智语摄(Col+)                                                                                                    | ρ.    | RBI          | 83                                                                                                    | 뱼     | 8982                                   | 104 | 注释 | 1012          |           |                            | <u>^</u> 0 |
| Argo System     ACOU Objects     ACOU Objects     AC | ×     |              | 0019010<br>0019011<br>0019012<br>0019012<br>0019014<br>0019015<br>1 = 255<br>1 = 255<br>1 = 255<br>1 = 255<br>1 = 255<br>1 = 255 | 22222 | 97E<br>97E<br>97E<br>97E<br>97E<br>97E |     |    |               |           |                            | *          |
| <ul> <li>VISUs</li> <li>P PicTask (PicTask)</li> </ul>                                                                                                    |       | _            | _                                                                                                    | _     |                                        | _   | _  |               |           |                            | Ma 24 9    |
| III TEST Instance                                                                                                    | - 18  | <b>日</b> 月月末 |                                                                                                    |       |                                        |     |    |               |           |                            | • # X      |
| SAVETY                                                                                                    |       | 整个解决方面       | - 0                                                                                                    | 要求()  | ▲ 중古(                                  | 0,  | 20 | Clear 1 1 1   | nelišense | <ul> <li>使常知见行法</li> </ul> | ρ.         |
| ANALYDES     IO     IO     IO     IO     IO     IO     IO     IO     IO     IO     IO     IO     IO     IO     IO     IO     IO     IO     Inage     Inage     Inage     Inage     Inage                                                                                                    |       | 84           |                                                                                                    |       |                                        |     |    | 19            |           | 28                         | ff         |

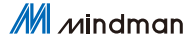

#### 右鍵 PCL 程序項目 (TEST Project) > 生成

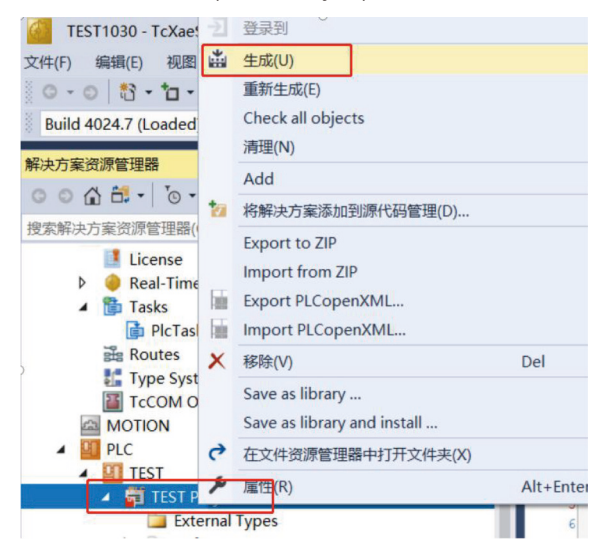

#### 下拉 TEST Instance > 選擇需要關聯的參數右鍵 > Change Link

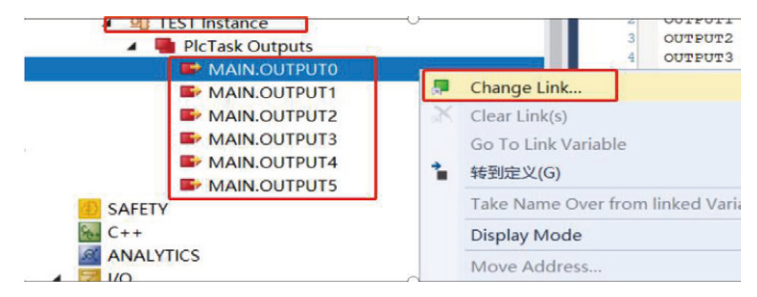

#### 選擇需要關聯的閥島參數,完成關聯

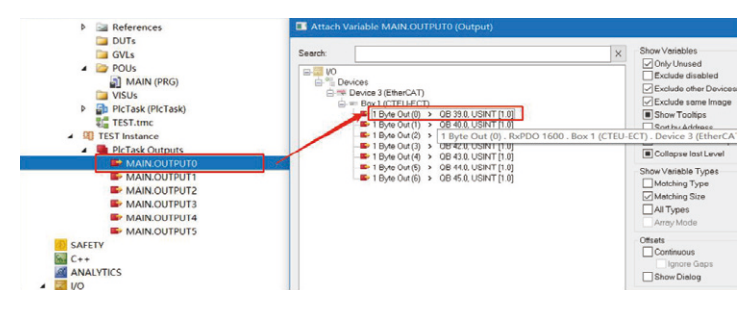

#### 如下圖標顯示已經關聯成功,下載程序後,48路線圈輸出全為1

| 0000-0-0-0-0-                           | TEST1030.TEST.MAI | N                  |                 |             |         |                |    |          |        |    |
|-----------------------------------------|-------------------|--------------------|-----------------|-------------|---------|----------------|----|----------|--------|----|
| 確定転換方案(注意)では4.1                         | p. 表达式            | 关型                 | 10              | 1 2         | 「「「「「」」 | 20.52          | 注释 |          |        | B  |
| DEBUTIOUS DECEMBER (COLTA)              | OUTPUT0           | BYTE               | 25              | 15          |         | 96Q*           |    |          |        | E  |
| · · · · · · · · · · · · · · · · · · ·   | OUTPUT1           | BYTE               | 25              | 5           |         | %Q*            |    |          |        |    |
| <ul> <li>Tig Devices</li> </ul>         | ♦ OUTPUT2         | BYTE               | 25              | 5           |         | %Q*            |    |          |        |    |
| <ul> <li>Device 3 (EtherCAT)</li> </ul> | OUTPUT3           | BYTE               | 25              | 5           |         | %Q*            |    |          |        |    |
| Image                                   | OUTPUT4           | BYTE               | 25              | 5           |         | NQ*            |    |          |        |    |
| image-into                              | OUTPUTS           | BYTE               | 25              | 5           |         | %Q*            |    |          |        |    |
| b Synconits                             |                   |                    |                 |             |         |                |    |          |        |    |
| P imputs                                |                   |                    |                 |             |         |                |    |          |        |    |
| v dupus                                 | 1 @ OUTPUTO 255   | := 255;            |                 |             |         |                |    |          |        |    |
| P 📲 IntoData                            | 2 @ OUTPUT1 255   | 1# 255/            |                 |             |         |                |    |          |        |    |
| Box 1 (CTEU-ECT)                        | 3 © OUTPUT2 255   | 1= 255;            |                 |             |         |                |    |          |        |    |
| TxPDO 1A00                              | 6 © OUTPUT3 268   | 1= 2551            |                 |             |         |                |    |          |        |    |
| 4 🐚 RxPDO 1600                          | 5 © OUTPUT4 255   | 1# 255/            |                 |             |         |                |    |          |        |    |
| T 1 Ruda Out (0)                        | C = OUTPUTS 255   | := 255; RETURN     |                 |             |         |                |    |          |        |    |
| Se 1 Byte Out (1)                       |                   |                    |                 |             |         |                |    |          | 100.04 | đ  |
| 1 Byte Out (2)                          | 建成列出              |                    |                 |             |         |                |    |          |        |    |
| 1 Byte Out (3)                          | 整个解决方案            | • 🔇 編成 0 🖌         | 警告0<br>0        | 消息7 Cl      | Nar 195 | + IntelliSense |    | 搜索错误列表   |        | p. |
| 1 Byte Out (4)                          | 3649              |                    |                 |             | 項       | 8              |    | 文件       | 行      | 1  |
| P 1 Byte Out (5)                        | generate boo      | t information      |                 |             | TES     | т              | F  | PLC.TEST | 0      |    |
| b W/State                               | Generate TM       | information        |                 |             |         |                |    |          | 0      |    |
| b DifoData                              | Ruild complet     | e 0 errors 0 warni | nas : ready for | beolewola i |         |                |    |          | 0      |    |
| 4 25 Mappings                           | Import symbol     | information        |                 |             |         |                |    |          | 0      |    |
|                                         | ==                |                    |                 |             |         |                |    |          | 0      |    |

# 9. CC-Link IEFB 通訊備置

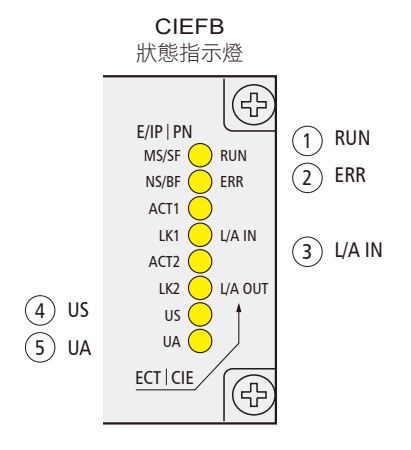

| No. | 代碼        |           |        | 説明             |        |             |
|-----|-----------|-----------|--------|----------------|--------|-------------|
|     |           |           | 不亮     | 模組沒有連接         |        |             |
| 4   |           | 祖母        | 祖母     | 閃爍 2.5HZ       | 模組沒有通訊 |             |
| 1   | RUN       | 称巴        | 閃爍 1HZ | 模組沒有配置         |        |             |
|     |           |           |        |                | 常亮     | 運作:設備處於運作狀態 |
| 2   | EDD       | 红色        | 不亮     | 模組工作正常         |        |             |
| 2   | ERK       | 紅巴        | 常亮     | 通訊錯誤           |        |             |
|     |           |           | 常亮     | 已連接,未通訊        |        |             |
| 3   | L/A<br>IN | L/A<br>IN | 後色 参色  | 閃爍             | 模組工作正常 |             |
|     |           |           | 不亮     | 沒有連接           |        |             |
| 4   | 116       | 綠色        | 常亮     | 輸入電壓正常         |        |             |
| 4   | 03        | 紅色        | 閃爍     | 輸入電壓低 (<18V)   |        |             |
|     |           | 綠色        | 常亮     | 輸出電壓正常         |        |             |
| 5   | UA        | 红色        | 閃爍     | 輸出電壓低 (<18V)   |        |             |
|     |           | 紅巴        | 常亮     | 不存在輸出電壓 (<11V) |        |             |

9.1 LED 顯示及設置

## 9.2 整合 ( 在三菱 FX5U 中整合 )

在這裡,您將看到如何將該模組整合到 GX Works3 中的示例,以 FX5UPLC 為例

9.2.1. 添加配置文件

打開軟件(不可新建工程)>工具>配置文件管理>登錄

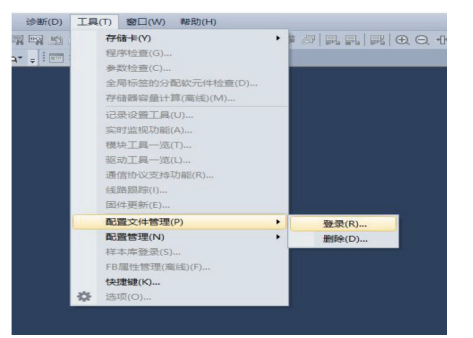

選擇合適 cspp 配置文件 > 登錄

| 配置文件登录                                                                                                    |                          |                            |     |                              |                    | × |
|----------------------------------------------------------------------------------------------------|--------------------------|----------------------------|-----|------------------------------|--------------------|---|
| 查找范围(I):                                                                                                    | 多协议阀盘                    | 调响式                        | • + | <b>b</b> 💣 🎟                 | •                  |   |
| 大使速访问<br>東西<br>原 二 原 二 原<br>約<br>2<br>2<br>3<br>3<br>3<br>3<br>3<br>3<br>3<br>3<br>3<br>3<br>3<br>3<br>3<br>3<br>3<br>3<br>3 | 名称<br>0x3656<br>0x3656_M | ←<br>VE2-CCL_1.0.0_en.cspp |     | 修改日期<br>2021/8/1<br>2021/8/1 | 2 10:13<br>1 13:30 | 1 |
|                                                                                                    | <                        |                            |     |                              |                    | > |
|                                                                                                    | 文件名(N):                  | 0x3656_MVE2-CCL_1.0.0_     | en  | •                            | 登录(R)              |   |
|                                                                                                    | 文件类型(T):                 | 支持的所有的格式                   |     | -                            | 取消                 |   |

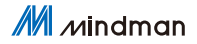

### 9.2.2. 新建工程文件

工程 > 新建 > 選擇系列和機型 > 確認

| 系列(S)   | 📰 FX5CPU | ~ |
|---------|----------|---|
| 机型(T)   | 🕮 FX5U   | ~ |
| 运行模式(M) |          | ~ |
| 程序语言(G) | 🙀 梯形图    | ~ |

#### 9.2.3. 基礎配置

參數 > 模組參數 > 乙太網端口 > 按項目需求設置 IP

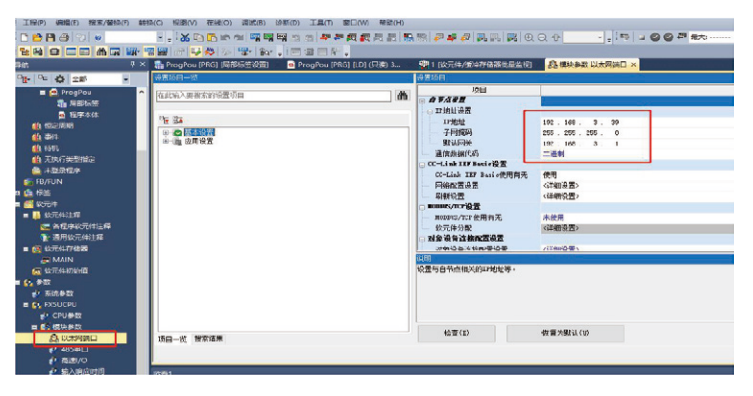

M Mindman

#### 設置使用 CC-Link IEF Basic

|                         | -0.0   |  |
|-------------------------|--------|--|
| - CC-Link III Basie设置   |        |  |
| — CC-Link IIF Besic使用有无 | 使用     |  |
| 网络配置装置                  | 《祥靈話書》 |  |
| - 刷新设置                  | (祥物设置) |  |
| - mms/m27               |        |  |

網路配置設置 > 雙擊詳細設置 > 連接設備自動檢測

| CC-Unk IEF BasicREM        | <ol> <li>() ((加))))</li> </ol> |  |
|----------------------------|--------------------------------|--|
| 刷新设置                       | 〈详细设置〉                         |  |
| 网络配置设置                     | 〈详细设置〉                         |  |
| CC-Link IEF Basio使用有无      | 使用                             |  |
| , or many and a derived in |                                |  |

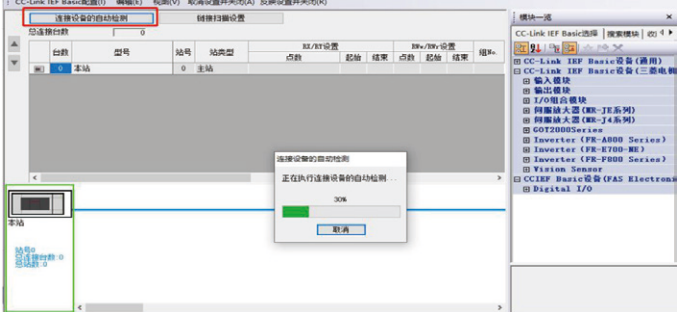

#### 下圖所示連接成功

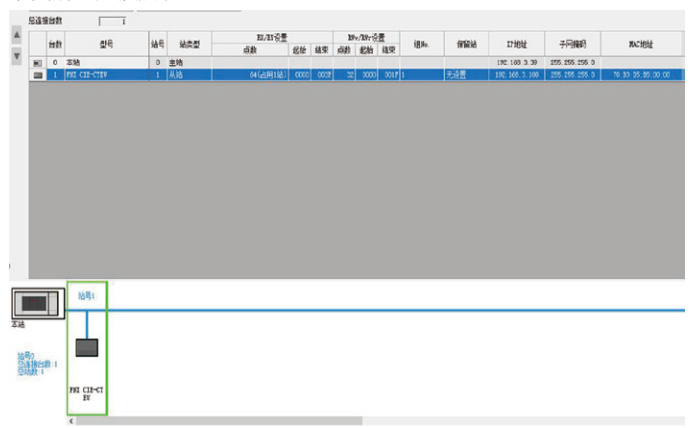

#### 9.2.4. 配置起始地址

刷新設置 > 雙擊詳細設置

| 使用     |
|--------|
| 〈详细设置〉 |
| 〈详细设置〉 |
|        |

#### 指定軟元件名及起始地址

| 袋置须目一点                                |   | 體領   |    |              |              |         |             |      |                |        |       |     |      |       |
|---------------------------------------|---|------|----|--------------|--------------|---------|-------------|------|----------------|--------|-------|-----|------|-------|
| 在武徽入唐被奉的设置项目                          | ň |      |    |              |              |         |             |      |                |        |       |     |      |       |
| <b>₽</b> <u>₽</u>                     |   |      | 能测 | l.           |              |         |             | a    | el l           |        |       |     |      |       |
| 日 ● ● 幕本沿管                            |   | 载元件名 | 点款 | 鷁            | 线東           |         | 制計目標        | 收元件名 | 颇              | 翻      | 結束    |     |      |       |
|                                       |   | ĸ    | 64 | 00000        | 00037        |         | 能放刑。        | 0 V  | 4              | - 4    | 7     |     |      |       |
| OC-Link HF Banic                      |   | Ri.  | 61 | 00000        | 00037        |         | 推定软元/~      | 0 v  | 4              | 0      | 3     |     |      |       |
| ····································· |   | 1%r  | 32 | 00000        | 00017        | #       | 指统元         | 0 V  | 32             | 8      | 39    |     |      |       |
|                                       |   | RW/  | 32 | 00000        | 00017        | #       | 推动分~        | 9 v  | 32             | 40     | n     |     |      |       |
|                                       |   |      |    | 款元性(<br>戦略)的 | is /it /iti/ | c/30w/k | Stand State |      | (1 <b>1</b> 78 | • 9.82 | 18572 | 2)间 | 遗赋记: | ×     |
| <b>月日一長 経営</b> 営業                     |   | 检查   | 5  |              | 1            | 現利      | RK(D)       |      |                |        |       |     |      |       |
|                                       |   |      |    |              |              |         |             |      |                |        |       |     |      | CH (J |

軟元件 / 緩衝存儲器批量監視 - 將 D0,D1,D2 (對應 RY 輸出數據) 全部位置 1,可以看到 48 路線圈全部輸出。

| MELSOFT GX Works3 (工程未                                                | )<br>(1)         | [1 [款元件/頒中存代   | 織    | <b>推</b> 住 | 同盟         | 视块       | 行中     | 1   |      |     |       |            |    |      |              |      |      |       |                     |                       |
|-----------------------------------------------------------------------|------------------|----------------|------|------------|------------|----------|--------|-----|------|-----|-------|------------|----|------|--------------|------|------|-------|---------------------|-----------------------|
| 工程(P) 編攝(E) 搜索/替换(F)                                                  | ) 報約             | e(C) 视图(V) 在   | 鎖(0) | 1          | <b>試(B</b> | ) 1      | NHF (C | )   | I用(  | T)  | 會口(   | (W)        | 報政 | )(H) |              |      |      |       |                     |                       |
| 088890                                                                |                  |                | 10   | -          | 1          | <b>1</b> | 1      | 3 3 | 4    | 12  | 厩     | <b>1</b> 1 | 1  |      | <b>1</b> .19 |      | \$   | 2     | 风 🔜 🔀 🕀 🔾 🕂 200%  🔤 | 🧛 🕨 🥝 🚱 👼 最大: 0.476ms |
| <b>29 2 22 A 3 2</b> 2 <b>9</b> 4 <b>9</b> 1 <b>1 1 1 1 1 1 1 1 1</b> |                  |                |      |            |            |          |        |     |      |     |       |            |    |      |              |      |      |       |                     |                       |
| 64+ 16+ ABC+ 🔟+ 📰 :                                                   | ur (je me D) 🔟 . |                |      |            |            |          |        |     |      |     |       |            |    |      |              |      |      |       |                     |                       |
| 9st                                                                   | φx               | h ProgPou (PRO | 引属   | 卸标         | s (de      | 8)       | •      | Pro | gPou | (PR | 6) (U | D) 监       | 現納 | đ    | ē            | l MA | IN [ | 107.P | (存储器)               | 祝× 帮 植块参数 以太网端口       |
|                                                                       |                  |                |      |            |            |          |        |     |      |     |       |            |    |      |              |      |      |       |                     |                       |
|                                                                       |                  |                |      |            |            |          |        |     |      |     |       |            |    |      |              |      |      |       |                     |                       |
| <b>建</b> 局部标签                                                         |                  | ○缓冲存储器(        | ¥)   | 響          | 調块         |          |        |     |      |     | (1    | 16进制       | () | 地址   | (A)          |      |      |       | → 10进制 ~ 监视傳止(S)    |                       |
| ● 程序本体                                                                |                  |                |      | 专()        | n          |          |        |     |      |     |       |            |    |      |              |      |      |       |                     |                       |
| 他國定興期                                                                 |                  | 软元件名           | F    | Ε          | D          | С        | В      | A   | 9    | 8   | 7     | 6          | 5  | 4    | 3            | 2    | 1    | 0     | 当前值 字               | 符串                    |
|                                                                       |                  | D0             | 1    | 1          | 1          | 1        | 1      | 1   | 1    | 1   | 1     | 1          | 1  | 1    | 1            | 1    | 1    | 1     | -1 0                |                       |
|                                                                       |                  | D1             | 1    |            |            |          |        |     |      |     |       |            |    |      |              |      |      |       | -1 🛛                |                       |
| ▲ 未登录程序                                                               |                  | D2             | 1    |            |            |          |        |     |      |     |       |            |    |      |              |      |      | 1     | -1 🛛                |                       |
| 🕤 FB/FUN                                                              |                  | D3             | 0    | 0          | 0          | 0        | 0      | 0   | 0    | 0   | 0     | 0          | 0  | 0    | 0            | 0    | 0    | 0     | 0                   |                       |
| 0 🕼 标签                                                                |                  |                |      |            |            |          |        |     |      |     |       |            |    |      |              |      |      |       |                     |                       |
| 目 📶 软元件                                                               |                  | 0.5            | 0    |            |            |          |        |     | 0    |     |       | 0          | •  |      | •            | •    | •    | 0     | 0                   |                       |

# 10. 網域更改

在 EtherNet/IP 或 CIEFB 模式下,需要對預設網域進行更改,以 EtherNet/ IP 為例

兩種協議的區別為預設網域不同:EtherNet/IP為192.168.1.XXX,CIEFB為192.168.3.XXX.

### 10.1 開啟配置軟體

打開配置軟體 MVE2Tool.exe

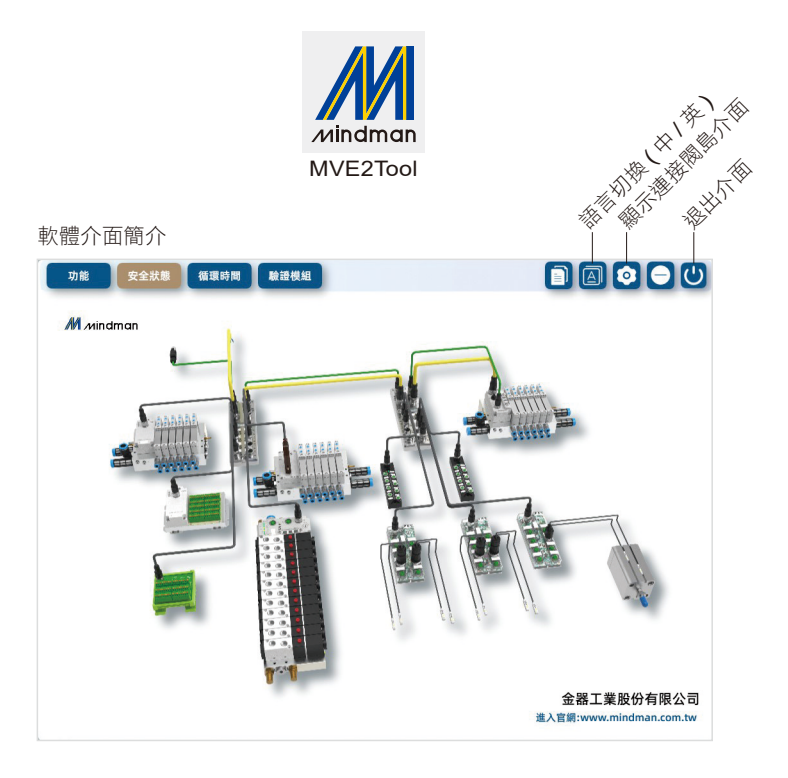

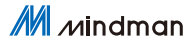

# 10.2 設置 IP

EtherNet/IP 模式下: 撥碼開關撥為 001, 閥島位址為 192.168.1.1 (以 EtherNet/IP 為例, CIEFB 預設網域不同) CIEFB 模式, 撥碼 501, 閥島位址為 192.168.3.1

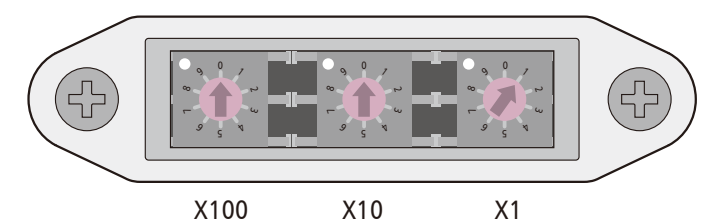

將網卡與閥島設置在同一網域,電腦 IP 位址如下設置。

| ─● 使用下列的 IP 位址 (S) ──── |               |
|-------------------------|---------------|
| IP 位址 (I):              | 192.168.1.200 |
| 子網路遮罩 (U):              | 255.255.255.0 |
| 預設閘道 (D):               | 192.168.1.1   |

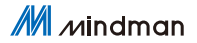

網域更改 10

# 10.3 閥島連接

閥島連接步驟

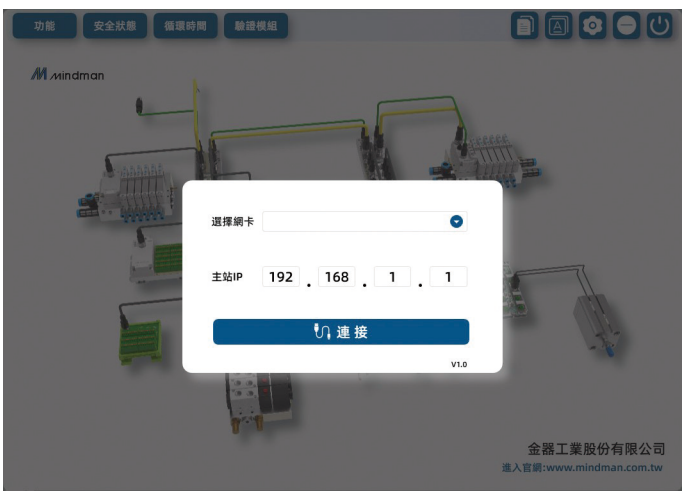

點擊主視窗(進入軟體初始介面)「顯示連接閥島介面」,選擇對應的網 卡與填寫正確的閥島 IP 後點擊「連接」,軟體提示連接成功後自動跳 轉至功能介面。

## 10.4 寫入新位址

功能介面左上角為 IP 等網路訊息的讀寫。

|                                                                  |                          |                                                                          |                                           | ;    | 1. 填入需         | 需要更改的  | IP 位         | )址    |
|------------------------------------------------------------------|--------------------------|--------------------------------------------------------------------------|-------------------------------------------|------|----------------|--------|--------------|-------|
| 功能                                                               | 安全狀態                     | 循環時間                                                                     | 驗證模組                                      |      |                |        | 0            |       |
| 設備類型<br>硬體版本<br>物體版本<br>IP位址<br>子網路速罩<br>預設間道<br>實體位址<br>2. 點擊後名 | 70:B3:<br>會彈             | 007F11<br>V2.2<br>V2.7<br>192 . 160 . 1<br>255 . 255 . 2<br>0 . 0 .<br>5 | 11 · 1<br>55 · 0<br>0 · 0<br>A0 : EC<br>讀 |      |                | Mindm  | an           |       |
|                                                                  | <b>戊功</b> 間輸入<br>n2 常開輸入 |                                                                          | •                                         |      | 常開輸入<br>常開輸入   | •      | Pin4<br>Pin2 | Port1 |
| Port2 Pin                                                        | n4 常開輸入<br>n2 常開輸入       |                                                                          | Ť.                                        | 修改成」 | 常開輸入<br>  背開輸入 | •      | Pin4<br>Pin2 | Port3 |
| Port4 Pi                                                         | n4 常開輸入<br>n2 常開輸入       |                                                                          | •                                         |      | 常開輸入<br>常開輸入   | •      | Pin4<br>Pin2 | Port5 |
| Port6 Pin                                                        | n4 常開輸入<br>n2 常開輸入       |                                                                          | •                                         |      | 常開輸入<br>常開輸入   | *<br>* | Pin4<br>Pin2 | Port7 |
|                                                                  |                          |                                                                          |                                           |      |                |        | -            |       |

注意:修改成功後需要將閥島進行斷電操作。

並通過撥碼來修改閥島的最後一位 IP 位址。

修改完成後請將新網域位置註記於標示板 ( 只適用於 EtherNet/IP 與 CIEFB 兩種通訊協議; PROFINET 與 EtherCAT 不需要通過該 軟體修改 )

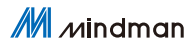

# MEMO

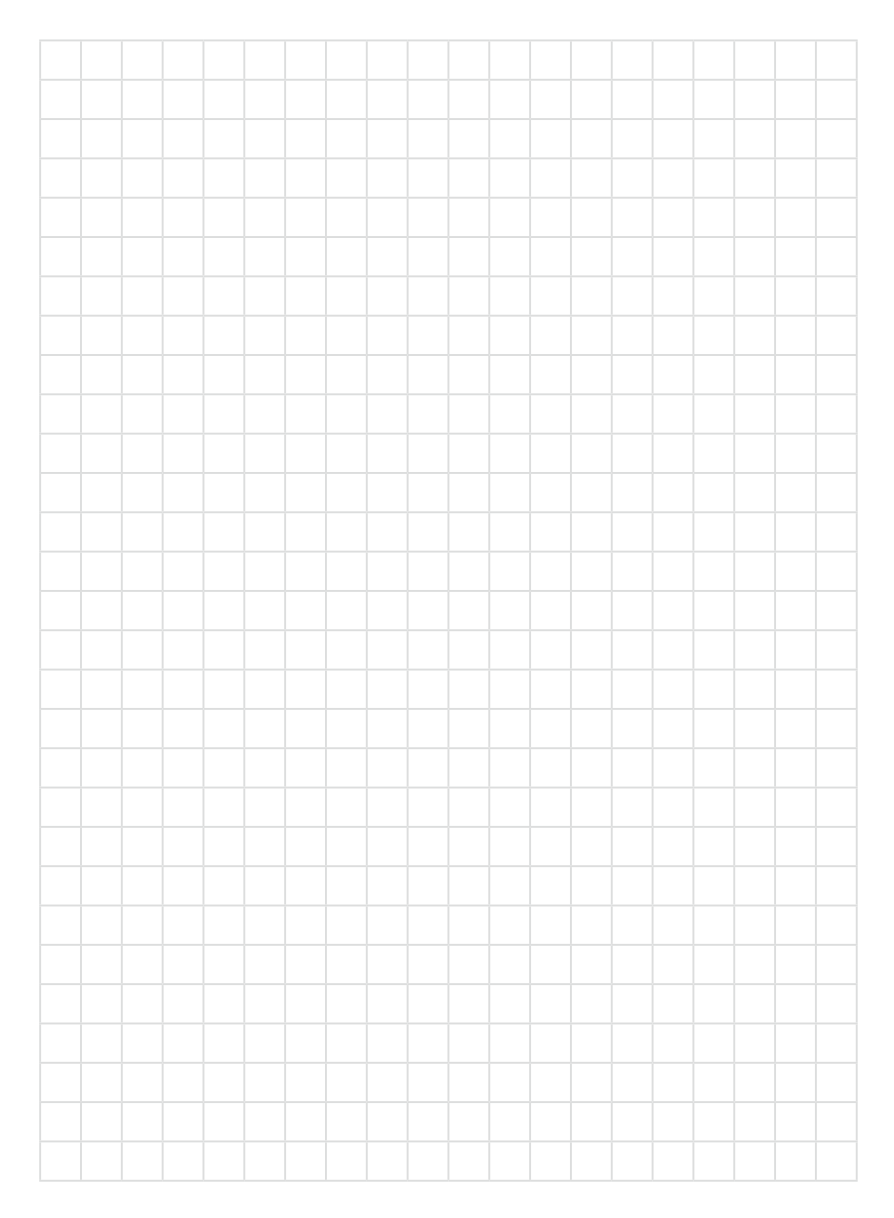

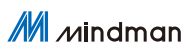

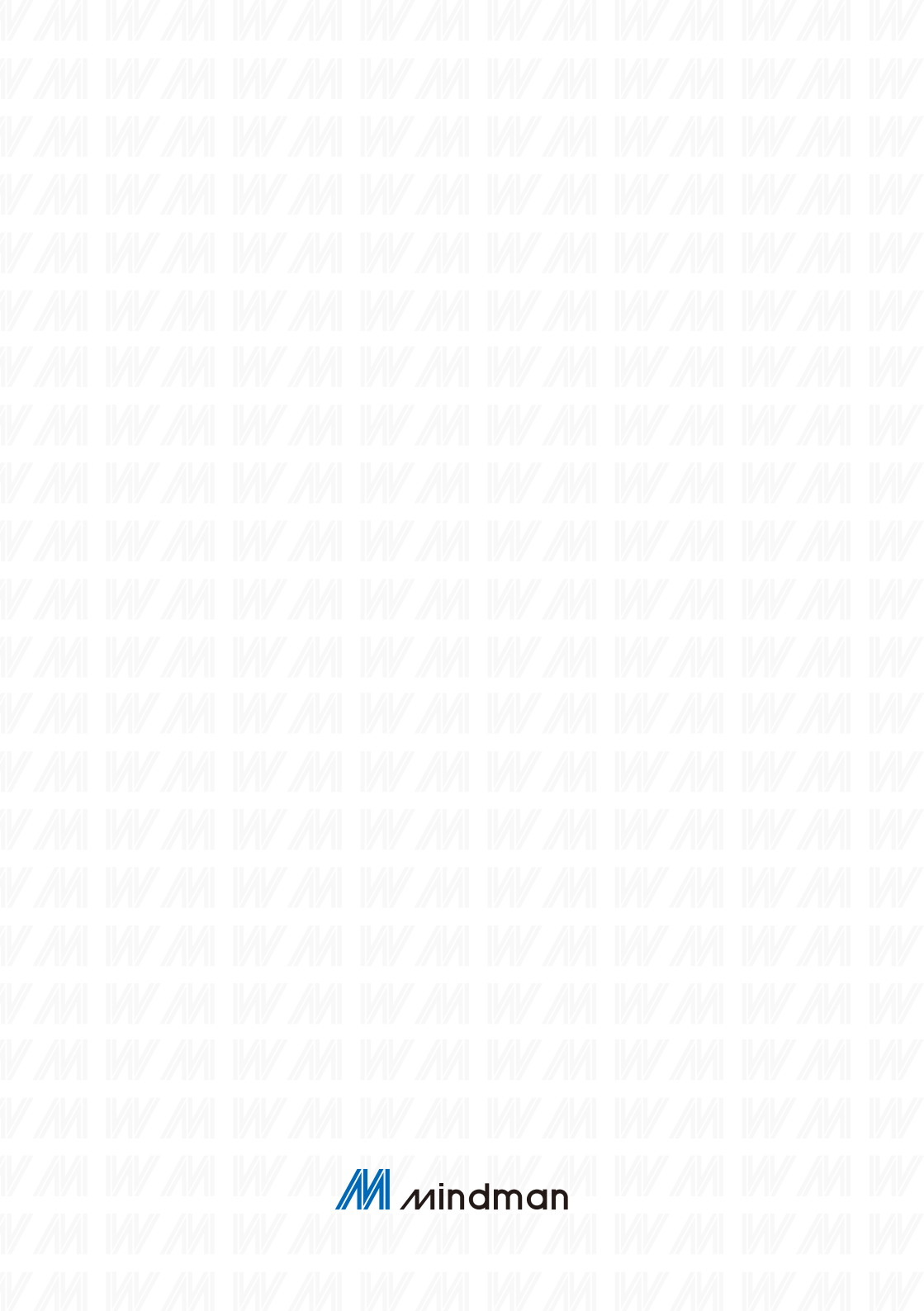